# 2022 PSAR Guide Part A Line 1 Total Withdrawals – WMIS Pumpage

Southwest Florida Water Management District

# **Overview**

- Navigating to Water Management Information System (WMIS)
- Creating a Withdrawal Pumpage Report
- Filtering Report for Total Withdrawal Data

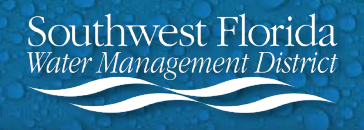

# Navigating to Water Management Information System (WMIS)

 Navigate to the District's webpage at www.watermatters.org

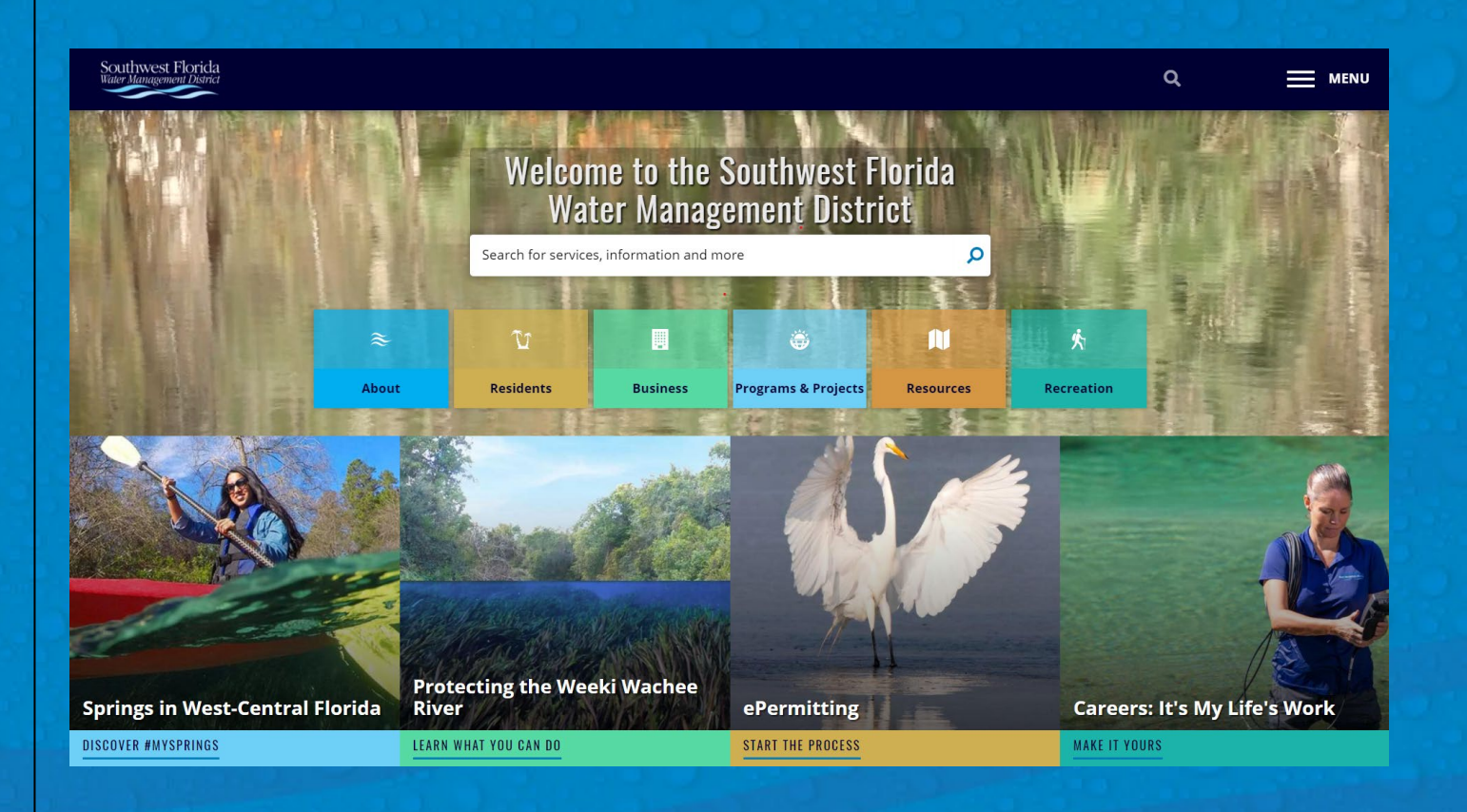

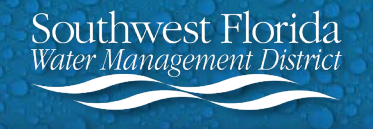

# **Navigating to WMIS (Continued)**

2. Go to ePermitting

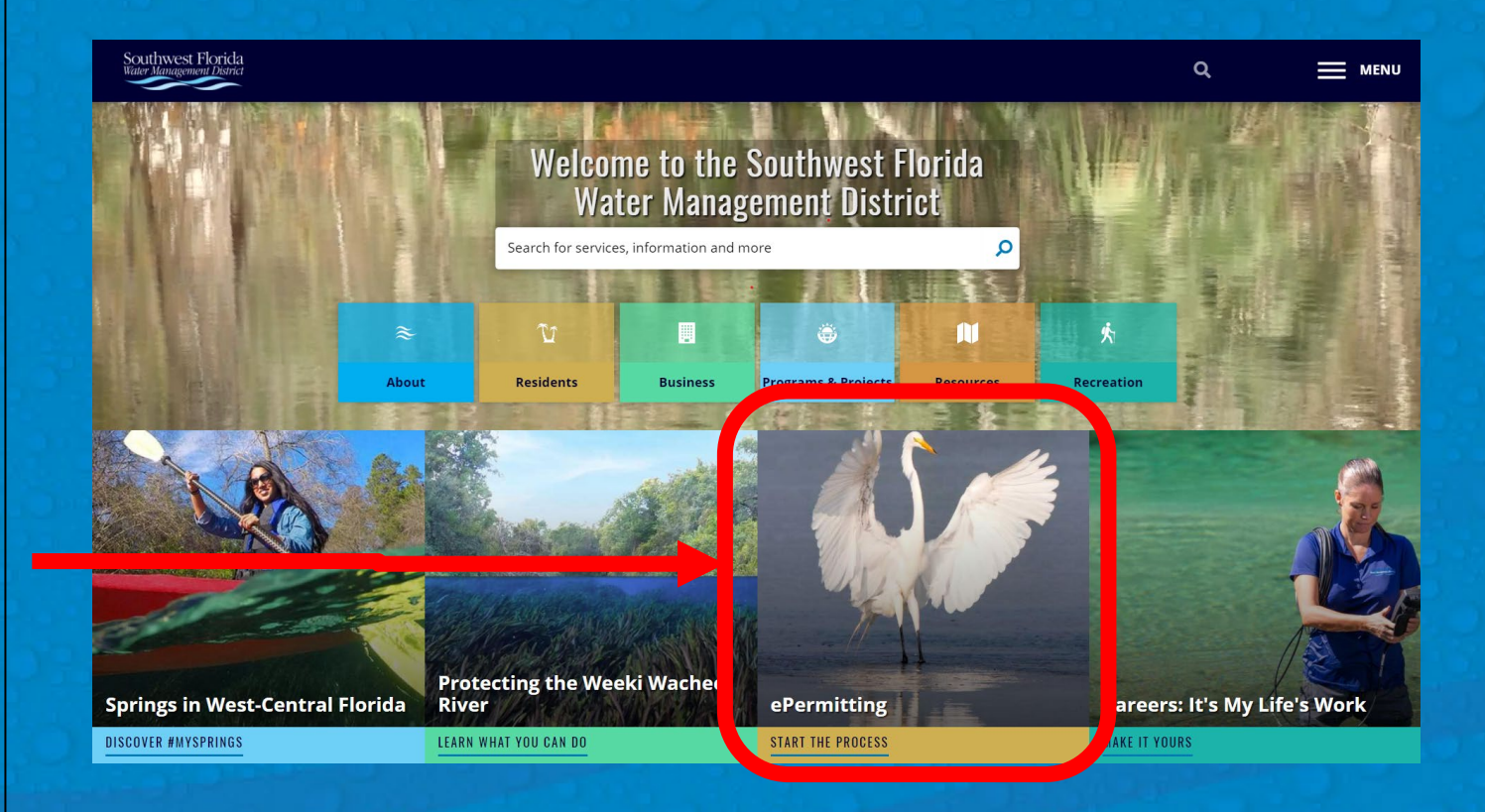

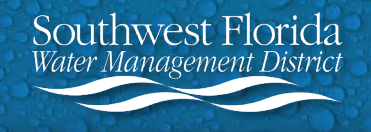

# **Navigating to WMIS (Continued)**

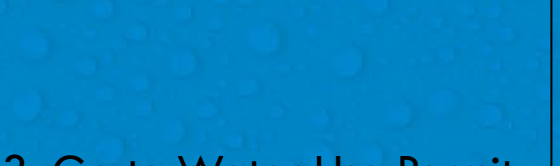

3. Go to Water Use Permit

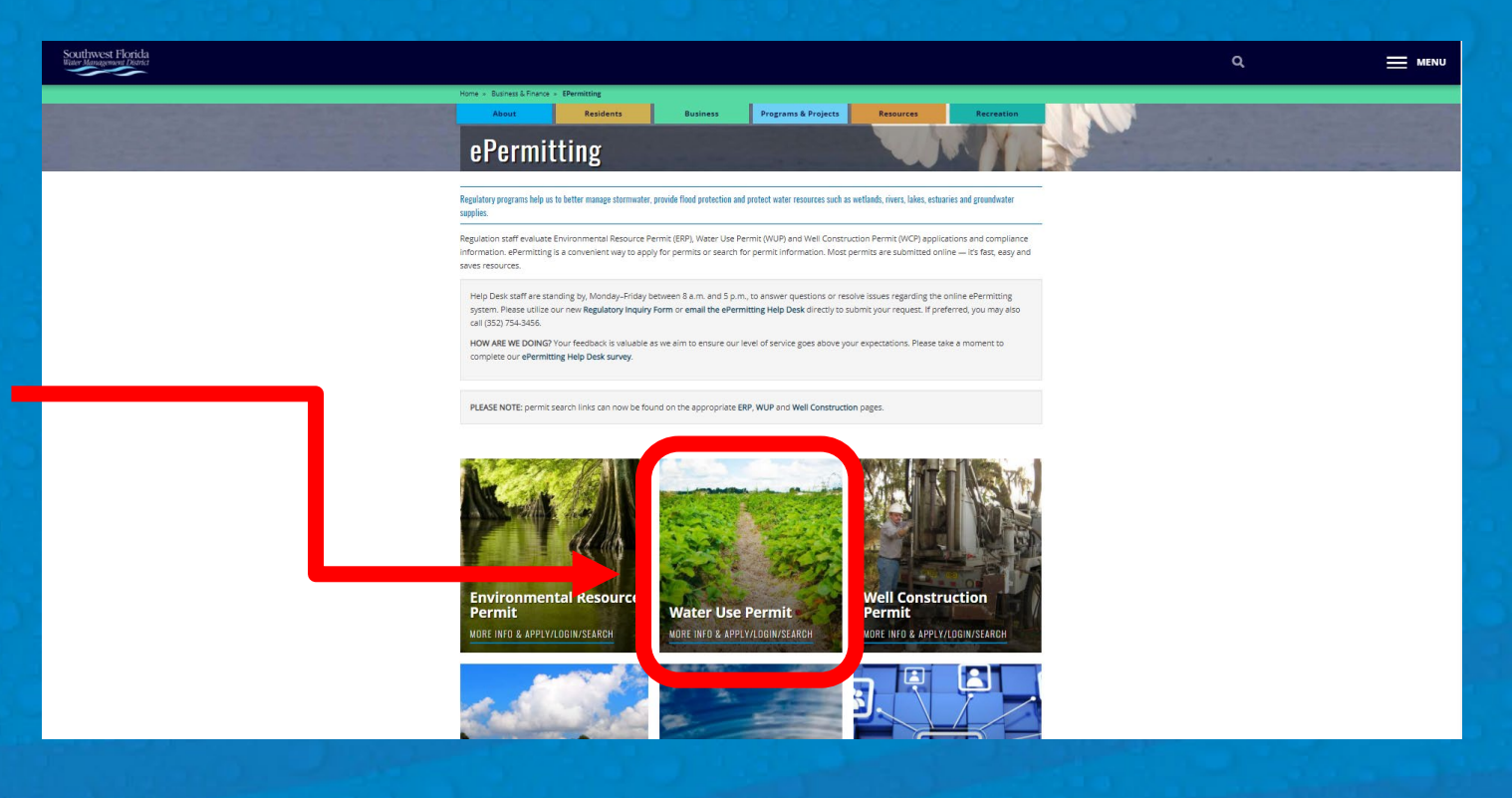

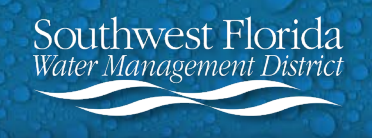

# **Navigating to WMIS (Continued)**

4. Go to Search for a Permit Now

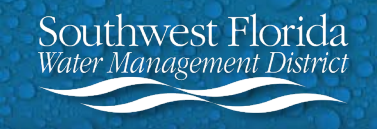

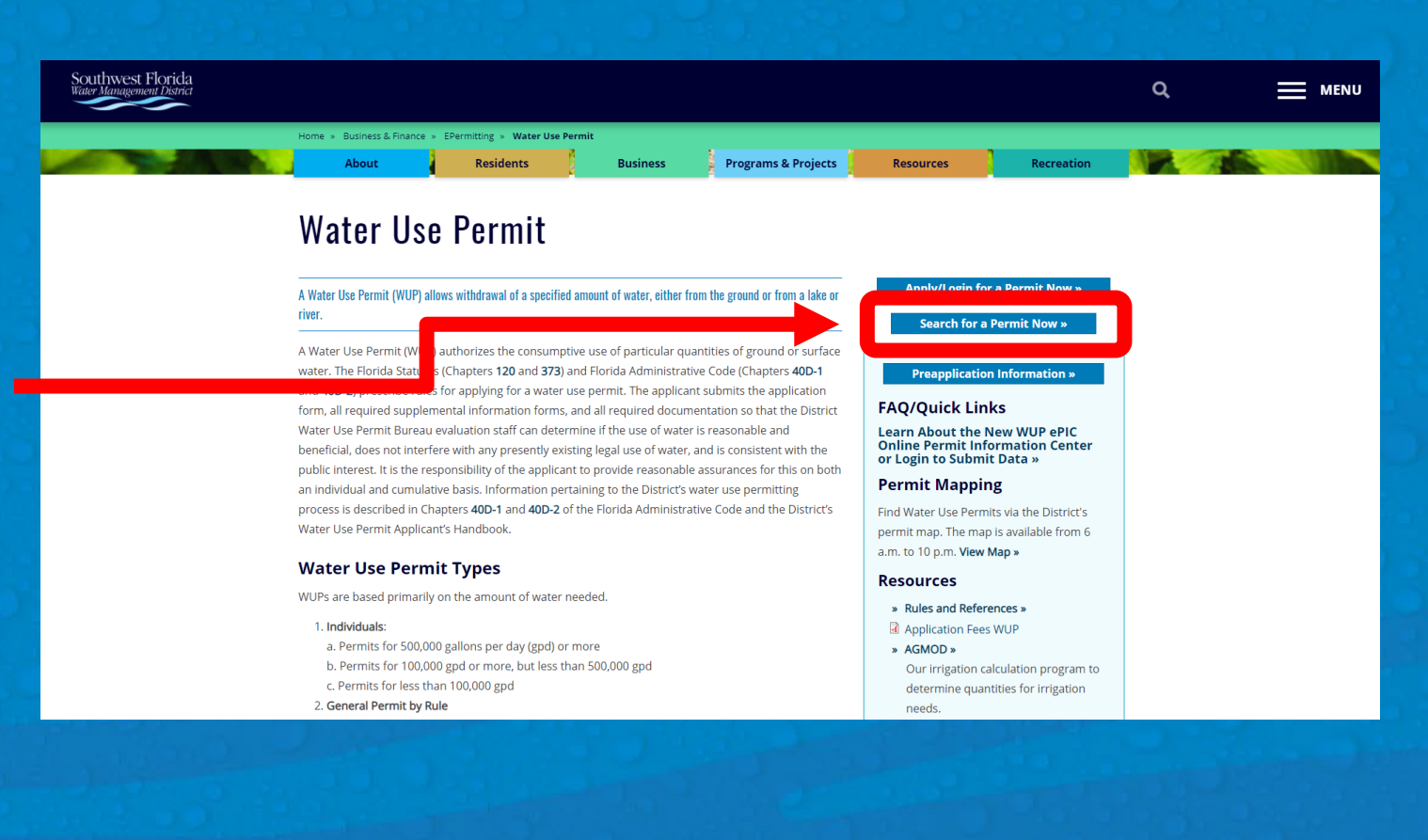

### **Creating a Withdrawal Pumpage Report**

This is the Water Management Information System (WMIS) homepage. This is where you will search for your permit and create a Withdrawal Pumpage Report.

In the event of any technical difficulties with the webpage, do not hesitate to contact the WMIS Help Desk.

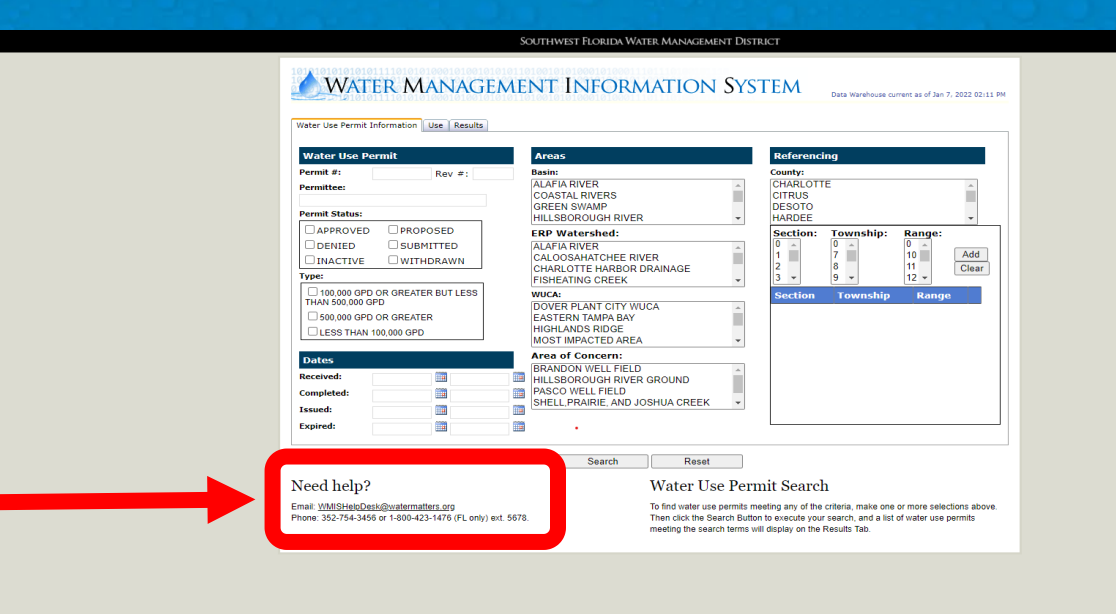

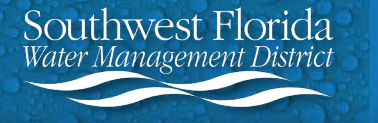

# **Creating a Withdrawal Pumpage Report (Continued)**

5. Enter your Water Use Permit (WUP) Number.

6. In order to obtain only the most recent data, select the "Approved" checkbox under Permit Status.

7. Select Search.

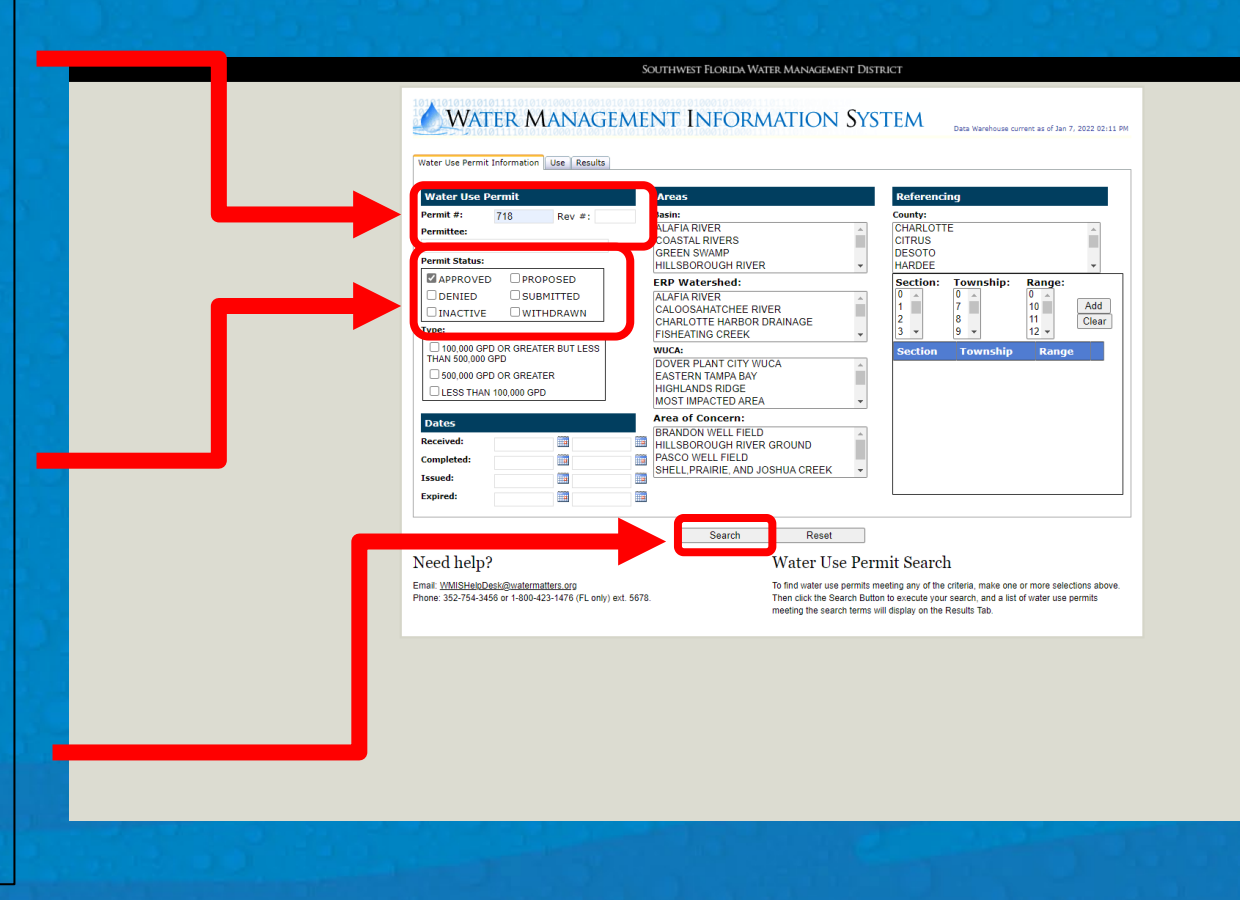

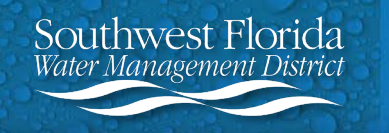

# **Creating a Withdrawal Pumpage Report (Continued)**

8. Ensure that only one result
is shown as your search
results. Verify that it is the
WUP Number and Name
you are searching for.
Select View Details.

| Click any colu | mn heading            | ) to sort t | he list of permits in ascending or                                              | der (A-Z) by th            | nat column headir                  | ng.                |                                                                 |
|----------------|-----------------------|-------------|---------------------------------------------------------------------------------|----------------------------|------------------------------------|--------------------|-----------------------------------------------------------------|
| < Previous P   | age   Next<br>Permit# | Page >      | Page 1  v of 1   <u>View All</u>   Viep View View View View View View View View | ewing: 1 - 1<br>Issue Date | of 1 Records   To<br>Complete Date | otal qualifying re | cords: 1<br>Permittee Name                                      |
| View Details   | 718                   | 015         | Gasparilla Island Water Assoc.                                                  | 01/28/2022                 | 01/06/2022                         | Approved           | Gasparilla Island Water Association, Inc. / Attn: Ron Bo        |
| 4              | Change on             | der of seam | ch results                                                                      | Download                   | all search results                 |                    | Note: Max# of records displayed is: 300                         |
|                |                       |             |                                                                                 |                            |                                    |                    | change maxy offecords to return, then once beautif battor to ac |

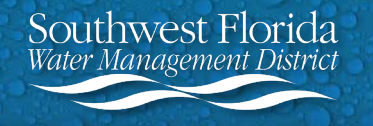

# **Creating a Withdrawal Pumpage Report (Continued)**

9. Select Run Report. This will automatically generate an Excel pumpage report.

|                     |                               |                          |                    |                     |                | ≪ <u>Bac</u> | k to Search Re |
|---------------------|-------------------------------|--------------------------|--------------------|---------------------|----------------|--------------|----------------|
| ater Use Pe         | ermit: /18.015                |                          |                    |                     |                |              |                |
| eneral Info Wit     | hdrawals Use Fees D           | ocuments Map Notic       | cina               |                     |                |              |                |
|                     |                               |                          |                    |                     |                |              |                |
| Applicant/Permittee | Information                   |                          | Permit Information | n                   |                |              |                |
|                     |                               |                          | Permit Dept:       | SARASOTA            |                |              |                |
| Name:               | Gasparilla Island Water Assoc | iation, Inc. / Attn: Ron | Project Name:      | Gasparilla Island \ | Water Assoc.   |              |                |
| Address:            | Post Office Box 310           |                          | Type:              | 500,000 GPD or G    | Breater        |              |                |
|                     |                               |                          | Class:             | Renewal             |                |              |                |
| City/State:         | Boca Grande                   | FL                       | Entered By:        | MAYA SALUDES        |                |              |                |
| IP Code:            | 33921-0326                    |                          | Received:          | 11/15/2021          |                |              |                |
| hone:               | (941) 964-2423                |                          | Issued:            | 1/28/2022           |                |              |                |
| Permit Mail Method: | EMail                         |                          | Completed:         | 1/6/2022            |                |              |                |
| Other terlinet/D    | and the s                     |                          | Default:           | 4/6/2022            |                |              |                |
|                     |                               |                          | Waiver Effective:  | N/A                 |                |              |                |
|                     |                               |                          | Waiver Expiry:     | N/A                 |                |              |                |
| Name:               |                               |                          | Amended:           | N/A                 |                |              |                |
| Address:            |                               |                          | Info Sent:         | 12/10/2021          |                |              |                |
|                     |                               |                          | Info Received:     | 1/6/2022            |                |              |                |
| City/State:         |                               |                          | Expired:           | 1/28/2032           |                |              |                |
| CIP Code:           |                               |                          | Deleted:           | N/A                 |                |              |                |
| mone:               |                               |                          | Delete Reason:     | N/A                 |                |              |                |
| ermit Mail Method:  |                               |                          | Permit:            | <b>V</b>            |                |              |                |
| Owner               |                               |                          | Acres Total:       | 4.655.00            | Avg GPD:       | 1.537.600    |                |
|                     |                               |                          | Acres Owned:       | 45.00               | Peak GPD:      | 1,952,800    |                |
| lama:               | Geoperille Island Water Asso  | tion Inc. / Attn: Bon    | Acres Controlled:  | 0.00                | Max GPD:       | N/A          |                |
| Address:            | Post Office Box 310           | ion, mc. / Aun. Ron      | Acres Serviced:    | 4,610.00            | Drought GPD:   |              |                |
| uu 000.             | T USE OTHER DUX STU           |                          | Acres Leased:      | N/A                 | Existing Legal | 12/20/1988   |                |
| City/State:         | Boca Grande                   | FL                       |                    |                     | Use Date:      |              |                |
| ZIP Code:           | 33921-0326                    |                          | Permit Reviewin    | a                   |                |              |                |
|                     | 33321-0320                    |                          | Fernic Reviewin    | y                   |                |              |                |

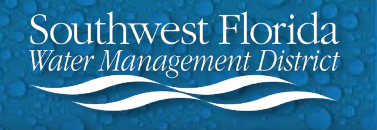

# Filtering Report for Total Withdrawal Data

10. After opening the Excel file, select Enable Editing and select the 3<sup>rd</sup> tab labeled "Pumpage".

The "Pumpage" sheet will include historical data. Using filters, you can narrow your results to only 2022 data.

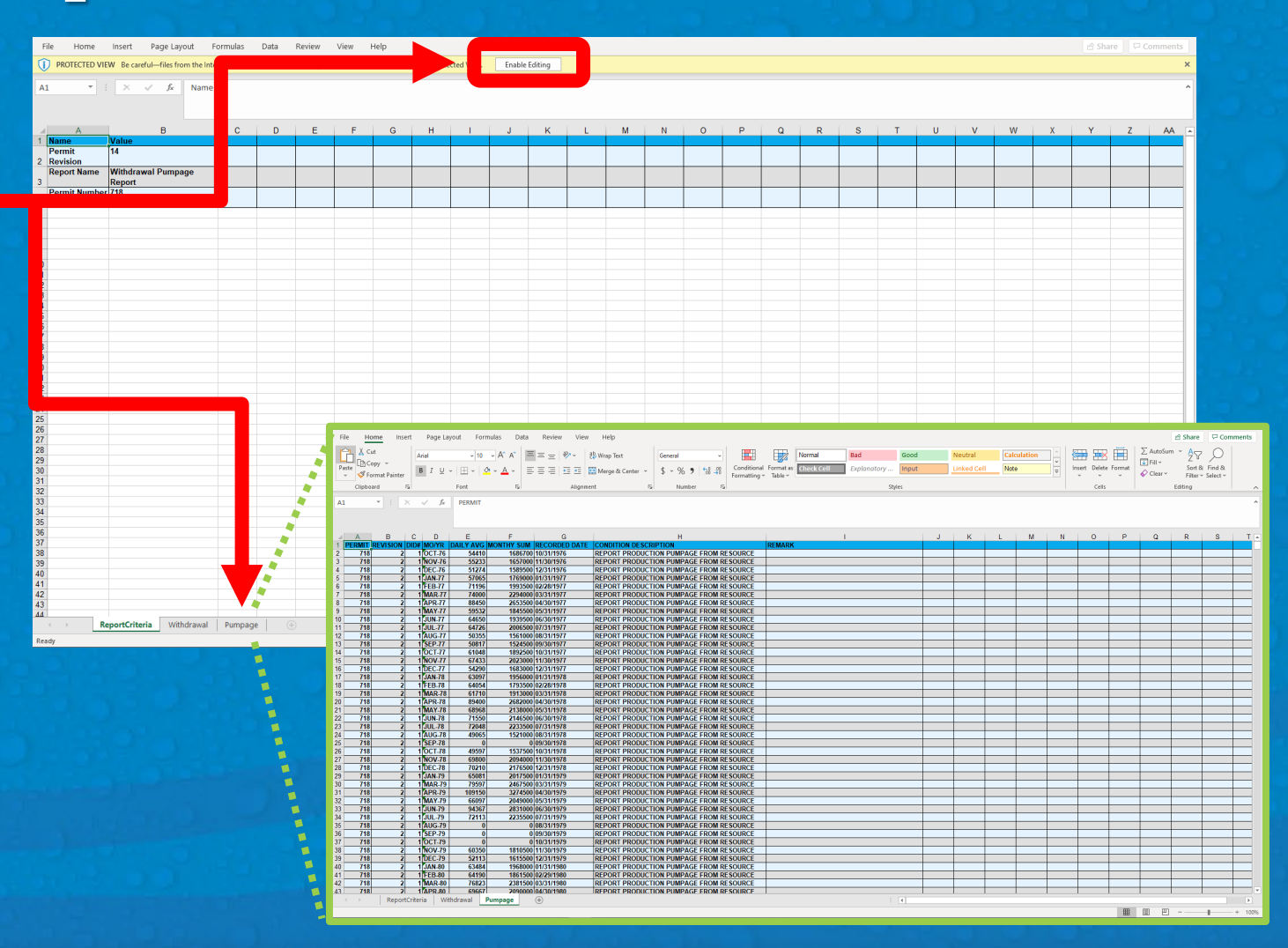

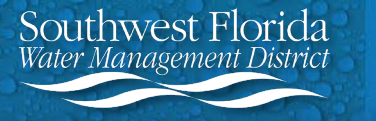

# Filtering Report for Total Withdrawal Data (Continued)

11. To filter, select the very first cell, Cell A1. Navigate to the Sort & Filter icon in the top toolbar. Select "Filter". You will now see the filter icons displayed in the first row next to the row titles.

| File      | Home           | Insert Page Lay     | out Formulas | Data Review Vi                          | ew Help            |                       |                           |             |            |             |       |             |            |     |     |       |           | 🖻 Share            | Corr            | nments |
|-----------|----------------|---------------------|--------------|-----------------------------------------|--------------------|-----------------------|---------------------------|-------------|------------|-------------|-------|-------------|------------|-----|-----|-------|-----------|--------------------|-----------------|--------|
| Ĉ         | Cut            | Arial               | ~ 10 ~ A^    | · A ĭ   ≡ = =   ≫ ·                     | eb Wrap Text       | General ~             |                           |             | Normal     | Bad         | Good  | Neutral     | Calculatio | n ^ |     |       | ∑ AutoSu  | ~ Ar               | 5               |        |
| Past<br>~ | te 🗳 Format Pa | ainter B I U ~      |              |                                         | 🖶 Merge & Center 👻 | \$ ~ % 9 50 -30       | Conditional<br>Formatting | I Format as | Check Cell | Explanatory | Input | Linked Cell | Note       | -   | v v | v v   | 🔗 Clear 🗸 | Sort &<br>Filter ~ | Fin &<br>Sele ∽ |        |
|           | Clipboard      | ۲ <u>م</u>          | Font         | Alig                                    | nment 5            | Number 🖓              |                           |             |            | Sty         | /les  |             |            |     |     | Cells |           | Editing            |                 | ^      |
| A1        | Ψ              | $\times \sqrt{f_x}$ | PERMIT       |                                         |                    |                       |                           |             |            |             |       |             |            |     |     |       |           |                    |                 | ^      |
|           |                |                     |              |                                         |                    |                       |                           |             |            |             |       |             |            |     |     |       |           |                    |                 |        |
|           |                |                     | _            | 5                                       |                    |                       |                           |             |            |             |       |             |            |     |     |       |           |                    | -               | -      |
| 1         |                |                     |              |                                         |                    |                       |                           |             |            |             |       | K           | LM         |     | V ( |       | Q         | R                  | 5               | ╞══╧┢╴ |
| 2         | 718            | 2 1 OCT-76          | 54410        | 1686700 10/31/1976                      | REPORT PRODUCT     | TION PLIMPAGE FROM RI | ESOURCE                   | KLIMANN     |            |             |       |             |            |     |     |       |           | ++                 |                 |        |
| 3         | 718            | 2 1 NOV-76          | 55233        | 1657000 11/30/1976                      | REPORT PRODUCT     | TION PUMPAGE FROM R   | ESOURCE                   |             |            |             |       |             |            |     |     |       |           |                    |                 |        |
| 4         | 718            | 2 1 DEC-76          | 51274        | 1589500 12/31/1976                      | REPORT PRODUCT     | TION PUMPAGE FROM R   | ESOURCE                   |             |            |             |       |             |            |     |     |       |           |                    |                 |        |
| 5         | 718            | 2 1 JAN-77          | 57065        | 1769000 01/31/1977                      | REPORT PRODUCT     | TION PUMPAGE FROM R   | ESOURCE                   |             |            |             |       |             |            |     |     |       |           |                    |                 |        |
| 6         | 718            | 2 1 FEB-77          | 71196        | 1993500 02/28/1977                      | REPORT PRODUCT     | TION PUMPAGE FROM R   | ESOURCE                   |             |            |             |       |             |            |     |     |       |           |                    |                 |        |
| 7         | 718            | 2 1 MAR-77          | 74000        | 2294000 03/31/1977                      | REPORT PRODUCT     | TION PUMPAGE FROM R   | ESOURCE                   |             |            |             |       |             |            |     |     |       |           |                    |                 |        |
| 8         | 718            | 2 1 APR-77          | 88450        | 2653500 04/30/1977                      | REPORT PRODUCT     | TION PUMPAGE FROM R   | ESOURCE                   |             |            |             |       |             |            |     |     |       |           |                    |                 |        |
| 9         | 718            | 2 1 MAY-77          | 59532        | 1845500 05/31/1977                      | REPORT PRODUCT     | TION PUMPAGE FROM R   | ESOURCE                   |             |            |             |       |             |            |     |     |       |           |                    |                 |        |
| 10        | 718            | 2 1 JUN-77          | 64650        | 1939500 06/30/1977                      | REPORT PRODUCT     | TION PUMPAGE FROM R   | ESOURCE                   |             |            |             |       |             |            |     |     |       |           |                    |                 |        |
| 11        | 718            | 2 1 JUL-77          | 64726        | 2006500 07/31/1977                      | REPORT PRODUCT     | TION PUMPAGE FROM R   | ESOURCE                   |             |            |             |       |             |            |     |     |       |           |                    |                 |        |
| 12        | 718            | 2 1 AUG-77          | 50355        | 1561000 08/31/1977                      | REPORT PRODUCT     | TION PUMPAGE FROM R   | ESOURCE                   |             |            |             |       |             |            |     |     |       |           |                    |                 |        |
| 13        | 718            | 2 1 SEP-77          | 50817        | 1524500 09/30/1977                      | REPORT PRODUCT     | TION PUMPAGE FROM R   | ESOURCE                   |             |            |             |       |             |            |     |     |       |           |                    |                 |        |
| 14        | 718            | 2 1 OCT-77          | 61048        | 1892500 10/31/1977                      | REPORT PRODUCT     | TION PUMPAGE FROM R   | ESOURCE                   |             |            |             |       |             |            |     |     |       |           |                    |                 |        |
| 15        | 718            | 2 1 NOV-77          | 67433        | 2023000 11/30/1977                      | REPORT PRODUCT     | TION PUMPAGE FROM R   | ESOURCE                   |             |            |             |       |             |            |     |     |       |           |                    |                 |        |
| 16        | 718            | 2 1 DEC-77          | 54290        | 1683000 12/31/1977                      | REPORT PRODUCT     | TION PUMPAGE FROM R   | ESOURCE                   |             |            |             |       |             |            |     |     |       |           |                    |                 |        |
| 17        | 718            | 2 1 JAN-78          | 63097        | 1956000 01/31/1978                      | REPORT PRODUCT     | TION PUMPAGE FROM R   | ESOURCE                   |             |            |             |       |             |            |     |     |       |           |                    |                 |        |
| 18        | 718            | 2 1 FEB-78          | 64054        | 1793500 02/28/1978                      | REPORT PRODUCT     | TION PUMPAGE FROM R   | ESOURCE                   |             |            |             |       |             |            |     |     |       |           |                    |                 |        |
| 19        | 718            | 2 1 MAR-78          | 61710        | 1913000 03/31/1978                      | REPORT PRODUCT     | TION PUMPAGE FROM R   | ESOURCE                   |             |            |             |       |             |            |     |     |       |           |                    |                 |        |
| - 00      | 740            | al 4 00 70          | 00400        | 202020000000000000000000000000000000000 | INCOONT PRODUCT    | TION DUMPACE EDOM D   | COURCE                    | 1           |            |             |       |             |            | 1   |     |       |           |                    |                 |        |

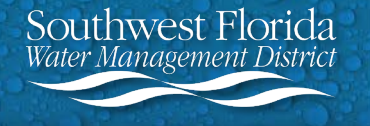

# Filtering Report for Total Withdrawal Data (Continued)

12. Select the filter button in Column D. Type "22" in the textbox and select the "Search all Search Results" checkbox. Select OK.

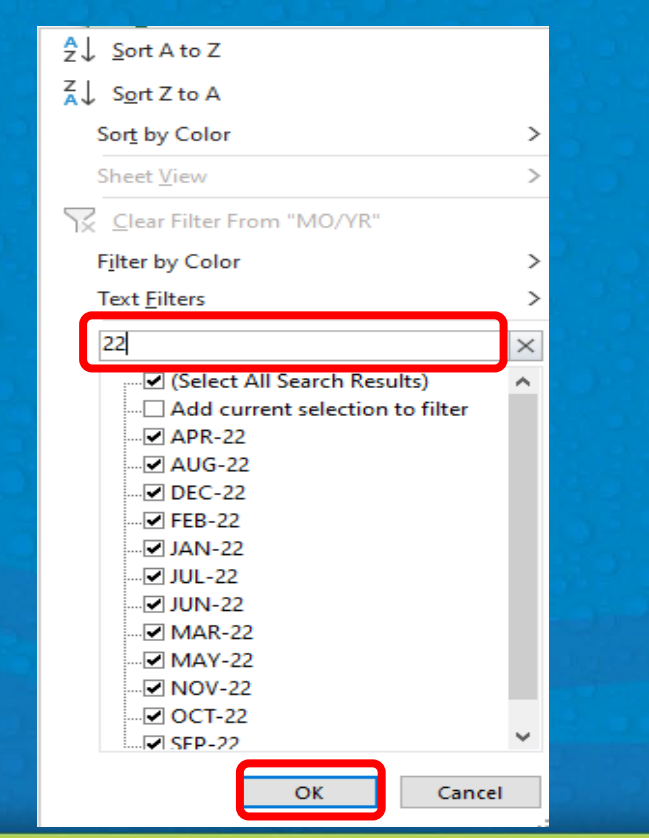

 Select the filter button in Column C.
 Select the "Sort Smallest to Largest" option. Select OK.

| AD                           | U.    | U       |     | E        | F         |
|------------------------------|-------|---------|-----|----------|-----------|
|                              | DII - | MO/YI T | DA  | Щ Ү А\ 🔻 | MONTHY SU |
| A., Sort Smallest to Largest | t     |         |     | 48438    | 15500     |
| 2.                           | -     |         | _   | 48483    | 14060     |
| A↓ Sort Largest to Smallest  | t     |         |     | 56969    | 18230     |
| Sort by Color                |       |         |     | 53968    | 16730     |
| Sol <u>i</u> by Color        |       |         | 1   | 61469    | 19670     |
| Sheet <u>V</u> iew           |       |         | >   | 59290    | 18380     |
|                              |       |         |     | 47125    | 15080     |
| ∑∑ Clear Filter From "DID#   |       |         |     | 45344    | 14510     |
| Filter by Color              |       |         | >   | 40452    | 12540     |
| · <u>·</u>                   |       |         |     | 51375    | 16440     |
| Number <u>F</u> ilters       |       |         | 2   | 50839    | 15760     |
| Search                       |       |         |     | 36938    | 11820     |
| Search                       |       | /       |     | 39448    | 11440     |
| (Select All)                 |       |         | ^   | 43406    | 13890     |
| 🗹 1                          |       |         |     | 43935    | 13620     |
| 🗹 9                          |       |         |     | 46031    | 14730     |
| 🗹 17                         |       |         |     | 42871    | 13290     |
| 25                           |       |         |     | 35750    | 11440     |
|                              |       |         |     | 35531    | 11370     |
|                              |       |         |     | 31581    | 9790      |
| 54                           |       |         |     | 38531    | 12330     |
| <b>1</b> 62                  |       |         |     | 36258    | 11240     |
| <b>F</b> 63                  |       |         |     | 28344    | 9070      |
| 265                          |       |         |     | 28655    | 8310      |
|                              |       |         |     | 33531    | 10730     |
|                              |       |         |     | 35387    | 10970     |
|                              |       |         | , I | 36813    | 11780     |
|                              |       |         | -   | 36129    | 11200     |
| OK                           |       | Cancel  |     | 27781    | 8890      |
| UK UK                        |       | Cancel  |     | 26719    | 8550      |
| 1000 110 1.                  |       | JLI -ZI |     | 23323    | 7230      |
| 1639 <b>718</b> 14           | 17    | OCT-21  |     | 30188    | 9660      |

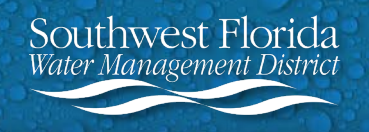

# Filtering Report for Total Withdrawal Data (Continued)

Columns C and D will now show the DID location and Month-Year of withdrawal. Verify that the filter in Column D is only displaying 2022 data.

| спрос | ana ian          |                         | 141              | Augument                  | ran number ran bigres                   | i cens i                              | curring  | - Sensitivit |          |
|-------|------------------|-------------------------|------------------|---------------------------|-----------------------------------------|---------------------------------------|----------|--------------|----------|
|       |                  |                         |                  |                           |                                         |                                       |          |              |          |
| A1    | · · ·            | $\times \checkmark J_X$ | RMIT             |                           |                                         |                                       |          |              | v        |
|       | A B              | C D                     | F                | F G                       | Н                                       |                                       |          | К            |          |
| 1 P   |                  |                         |                  | NTHY SU - RECORDED DATI - | CONDITION DESCRIPTION                   | REMARK                                | <b>v</b> |              |          |
| 544   | 718              | 5 1 JAN-22              | 47594            | 1523000 01/31/2022        | REPORT PRODUCTION PUMPAGE FROM RESOURCE | Reading (Submitted via Meter Reading) |          |              |          |
| 545   | 718              | 5 1 FEB-22              | 48690            | 1412000 02/28/2022        | REPORT PRODUCTION PUMPAGE FROM RESOURCE | Reading (Submitted via Meter Reading) |          |              |          |
| 546   | 718              | 5 1 MAR-22              | 59063            | 1890000 03/31/2022        | REPORT PRODUCTION PUMPAGE FROM RESOURCE | Reading (Submitted via Meter Reading) |          |              |          |
| 547   | 718              | 5 1 APR-22              | 62677            | 1943000 04/30/2022        | REPORT PRODUCTION PUMPAGE FROM RESOURCE | Reading (Submitted via Meter Reading) |          |              |          |
| 548   | 718              | 5 1 MAY-22              | 57813            | 1850000 05/31/2022        | REPORT PRODUCTION PUMPAGE FROM RESOURCE | Reading (Submitted via Meter Reading) |          |              |          |
| 549   | 718              | 5 1 JUN-22              | 53710            | 1665000 06/30/2022        | REPORT PRODUCTION PUMPAGE FROM RESOURCE | Reading (Submitted via Meter Reading) |          |              |          |
| 550   | 718              | 5 1 JUL-22              | 55219            | 1767000 07/31/2022        | REPORT PRODUCTION PUMPAGE FROM RESOURCE | Reading (Submitted via Meter Reading) |          |              |          |
| 551   | 718              | 5 1 AUG-22              | 47438            | 1518000 08/31/2022        | REPORT PRODUCTION PUMPAGE FROM RESOURCE | Reading (Submitted via Meter Reading) |          |              |          |
| 552   | 718              | 5 1 SEP-22              | 45194            | 1401000 09/30/2022        | REPORT PRODUCTION PUMPAGE FROM RESOURCE | Reading (Submitted via Meter Reading) |          |              |          |
| 553   | 718              | 5 1 OCT-22              | 46094            | 1475000 10/31/2022        | REPORT PRODUCTION PUMPAGE FROM RESOURCE | Reading (Submitted via Meter Reading) |          |              |          |
| 554   | 718              | 5 1 NOV-22              | 50065            | 1552000 11/30/2022        | REPORT PRODUCTION PUMPAGE FROM RESOURCE | Reading (Submitted via Meter Reading) |          |              |          |
| 555   | 718              | 5 1 DEC-22              | 53344            | 1707000 12/31/2022        | REPORT PRODUCTION PUMPAGE FROM RESOURCE | Reading (Submitted via Meter Reading) |          |              |          |
| 1108  | 718              | 5 9 JAN-22              | 37656            | 1205000 01/31/2022        | REPORT PRODUCTION PUMPAGE FROM RESOURCE | Reading (Submitted via Meter Reading) |          |              |          |
| 1109  | 718              | 5 9 FEB-22              | 37000            | 1073000 02/28/2022        | REPORT PRODUCTION PUMPAGE FROM RESOURCE | Reading (Submitted via Meter Reading) |          |              |          |
| 1110  | 718              | 5 9 MAR-22              | 42969            | 1375000 03/31/2022        | REPORT PRODUCTION PUMPAGE FROM RESOURCE | Reading (Submitted via Meter Reading) |          |              |          |
| 1111  | 718              | 5 9 APR-22              | 43742            | 1356000 04/30/2022        | REPORT PRODUCTION PUMPAGE FROM RESOURCE | Reading (Submitted via Meter Reading) |          |              |          |
| 1112  | 718              | 5 9 MAY-22              | 41063            | 1314000 05/31/2022        | REPORT PRODUCTION PUMPAGE FROM RESOURCE | Reading (Submitted via Meter Reading) |          |              |          |
| 1113  | 718              | 5 9 JUN-22              | 38677            | 1199000 06/30/2022        | REPORT PRODUCTION PUMPAGE FROM RESOURCE | Reading (Submitted via Meter Reading) |          |              |          |
| 1114  | 718              | 5 9 JUL-22              | 39563            | 1266000 07/31/2022        | REPORT PRODUCTION PUMPAGE FROM RESOURCE | Reading (Submitted via Meter Reading) |          |              |          |
| 1115  | 718              | 5 9 AUG-22              | 34875            | 1116000 08/31/2022        | REPORT PRODUCTION PUMPAGE FROM RESOURCE | Reading (Submitted via Meter Reading) |          |              |          |
| 1116  | 718              | 5 9 SEP-22              | 29710            | 921000 09/30/2022         | REPORT PRODUCTION PUMPAGE FROM RESOURCE | Reading (Submitted via Meter Reading) |          |              |          |
| 1117  | 718              | 5 9 OCT-22              | 25000            | 800000 10/31/2022         | REPORT PRODUCTION PUMPAGE FROM RESOURCE | Reading (Submitted via Meter Reading) |          |              |          |
| 1118  | 718              | 5 9 NOV-22              | 36581            | 1134000 11/30/2022        | REPORT PRODUCTION PUMPAGE FROM RESOURCE | Reading (Submitted via Meter Reading) |          |              |          |
| 1119  | 718              | 5 9 DEC-22              | 40500            | 1296000 12/31/2022        | REPORT PRODUCTION PUMPAGE FROM RESOURCE | Reading (Submitted via Meter Reading) |          |              |          |
| 1668  | 718              | 5 17 JAN-22             | 28438            | 910000 01/31/2022         | REPORT PRODUCTION PUMPAGE FROM RESOURCE | Reading (Submitted via Meter Reading) |          |              |          |
| 1669  | 718              | 5 17 FEB-22             | 28552            | 828000 02/28/2022         | REPORT PRODUCTION PUMPAGE FROM RESOURCE | Reading (Submitted via Meter Reading) |          |              |          |
| 1670  | 718              | 5 17 MAR-22             | 35750            | 1144000 03/31/2022        | REPORT PRODUCTION PUMPAGE FROM RESOURCE | Reading (Submitted via Meter Reading) |          |              |          |
| 1671  | 718              | 5 17 APR-22             | 38774            | 1202000 04/30/2022        | REPORT PRODUCTION PUMPAGE FROM RESOURCE | Reading (Submitted via Meter Reading) |          |              |          |
| 1672  | 718              | 5 17 MAY-22             | 35375            | 1132000 05/31/2022        | REPORT PRODUCTION PUMPAGE FROM RESOURCE | Reading (Submitted via Meter Reading) |          |              |          |
| 1673  | 718              | 5 17 JUN-22             | 32290            | 1001000 06/30/2022        | REPORT PRODUCTION PUMPAGE FROM RESOURCE | Reading (Submitted via Meter Reading) |          |              |          |
| 1674  | 718              | 5 17 JUL-22             | 32719            | 1047000 07/31/2022        | REPORT PRODUCTION PUMPAGE FROM RESOURCE | Reading (Submitted via Meter Reading) |          |              |          |
| 1675  | 718              | 5 17 AUG-22             | 28375            | 908000 08/31/2022         | REPORT PRODUCTION PUMPAGE FROM RESOURCE | Reading (Submitted via Meter Reading) |          |              |          |
| 1676  | 718              | 5 17 SEP-22             | 26935            | 835000 09/30/2022         | REPORT PRODUCTION PUMPAGE FROM RESOURCE | Reading (Submitted via Meter Reading) |          |              |          |
| -     | Rep              | tCriteria Withdr        | val <b>Pump</b>  | age (+)                   | •                                       |                                       |          |              | ►        |
| Ready | 168 of 4920 reco | found 13 Access         | ity: Unavailable |                           |                                         | Count: 9 🌐                            | ▣ ـ      | -            | - + 100% |

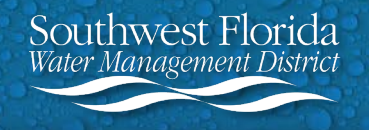

# Filtering Report for Total Withdrawal Data (Continued)

To sum the 2022 pumpage data, you'll need to create a new sheet.

14. Click on the plus sign next to the Pumpage sheet.

15. Rename the new sheet 2022 Pumpage.

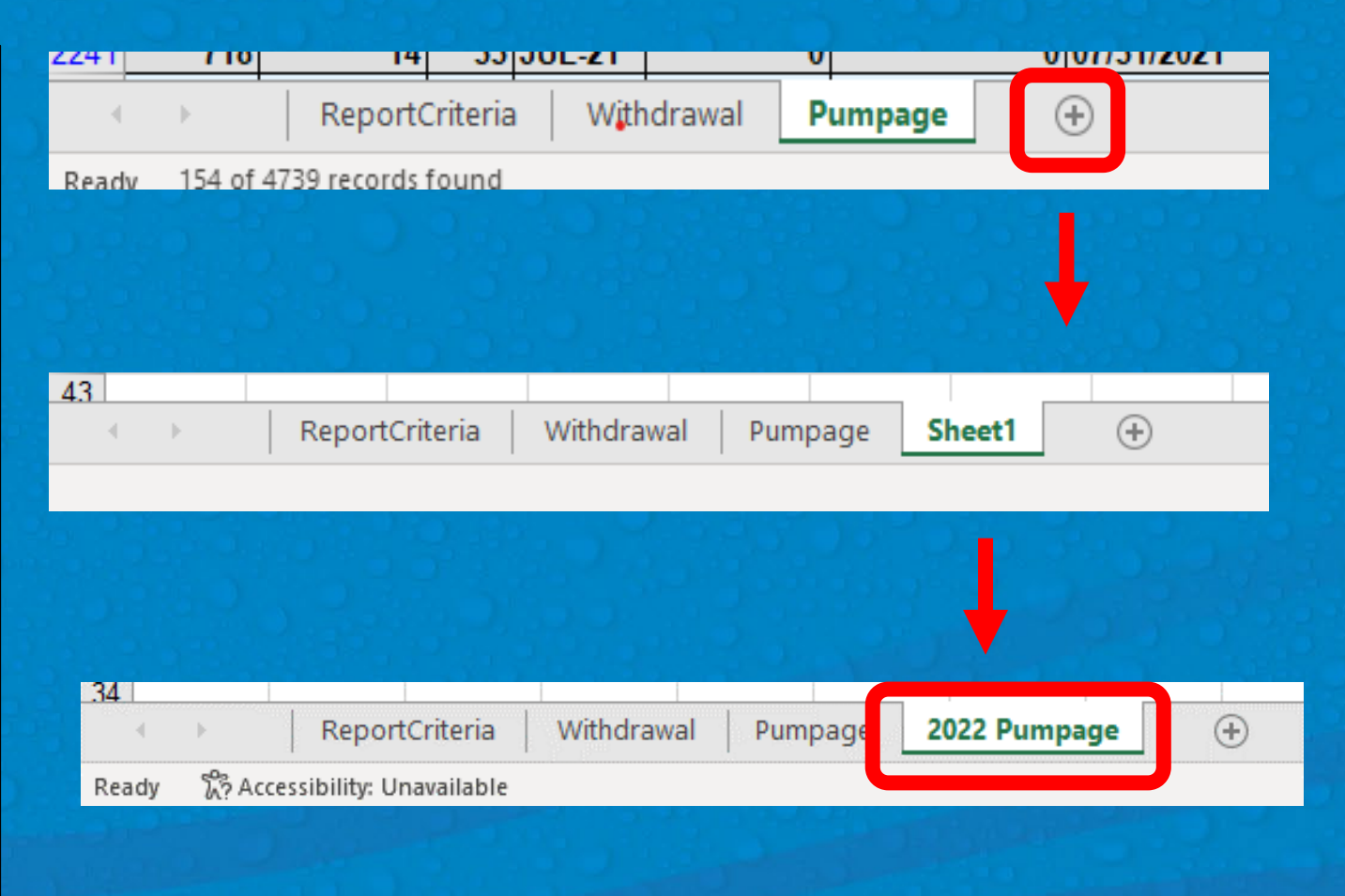

Southwest Florida Water Management District

# **Creating a Withdrawal Pumpage Report (Continued)**

16. Go back to the Pumpage sheet. Select the arrow in the upper left hand corner of the sheet. This will select all data on the sheet. Right click on the arrow and select Copy from the dropdown menu. This will copy all data on the Pumpage sheet.

hwest Florida

| CI  | Arial  | 10 μ Λ <sup>^</sup> Λ <sup>×</sup> Φ μ | 0/                         | • 🖂 🕓  |             | Alignment    | L2          | Number 🗔           |
|-----|--------|----------------------------------------|----------------------------|--------|-------------|--------------|-------------|--------------------|
|     | And    |                                        | /0                         |        |             |              |             |                    |
| A1  | В      | I = 🖉 - 🗛 - 🖽 - 🕤                      | 00.00<br>0. <del>,</del> 0 | S NIT  |             |              |             |                    |
|     |        |                                        | D                          | -      | E           | 0            |             |                    |
|     |        |                                        |                            |        |             |              |             |                    |
|     | Sei    | arch the menus                         |                            |        | 4522000     | RECORDED DAT |             | SURIPTION          |
| 44  |        |                                        |                            | 4/ 594 | 1523000     | 01/31/2022   | REPORT PROL | JUCTION PUMPAGE FR |
| G   | 66     | <u>-</u>                               |                            | 48690  | 1412000     | 02/28/2022   |             | JUCTION PUMPAGE FR |
| - 6 | Γīъ    | Conv                                   |                            | 59063  | 1890000     | 03/31/2022   | REPORT PROL | JUCTION PUMPAGE FR |
| - 1 | 니크     | Coby                                   |                            | 62677  | 1943000     | 04/30/2022   | REPORT PROL | JUCTION PUMPAGE FR |
|     |        | Faste Collions:                        |                            | 5/813  | 1850000     | 05/31/2022   | REPORT PROL | DUCTION PUMPAGE FF |
| 49  |        |                                        |                            | 53/10  | 1665000     | 06/30/2022   | REPORT PROL | DUCTION PUMPAGE FF |
| 50  |        |                                        |                            | 55219  | 1767000     | 07/31/2022   | REPORT PROL | DUCTION PUMPAGE FF |
| 51  |        |                                        |                            | 47438  | 1518000     | 08/31/2022   | REPORT PRO  | DUCTION PUMPAGE FR |
| 52  |        | Paste <u>S</u> pecial                  |                            | 45194  | 1401000     | 09/30/2022   | REPORT PRO  | DUCTION PUMPAGE FF |
| 53  | ~      |                                        |                            | 46094  | 1475000     | 10/31/2022   | REPORT PRO  | DUCTION PUMPAGE FF |
| 54  | æ      | Smart <u>L</u> ookup                   |                            | 50065  | 1552000     | 11/30/2022   | REPORT PRO  | DUCTION PUMPAGE FF |
| 55  |        |                                        |                            | 53344  | 1707000     | 12/31/2022   | REPORT PRO  | DUCTION PUMPAGE FR |
| 0   |        | Insert                                 |                            | 37656  | 1205000     | 01/31/2022   | REPORT PRO  | DUCTION PUMPAGE FR |
| 10  |        | Delete                                 |                            | 37000  | 1073000     | 02/28/2022   | REPORT PRO  | DUCTION PUMPAGE FF |
| 11  |        | Delete                                 |                            | 42969  | 1375000     | 03/31/2022   | REPORT PRO  | DUCTION PUMPAGE FF |
| 1   |        | Clear Contents                         |                            | 43742  | 1356000     | 04/30/2022   | REPORT PRO  | DUCTION PUMPAGE FF |
| 11  |        |                                        |                            | 41063  | 1314000     | 05/31/2022   | REPORT PRO  | DUCTION PUMPAGE FF |
| 11  | 12     | Quick Analysis                         |                            | 38677  | 1199000     | 06/30/2022   | REPORT PRO  | DUCTION PUMPAGE FF |
| 14  |        |                                        |                            | 39563  | 1266000     | 07/31/2022   | REPORT PRO  | DUCTION PUMPAGE FR |
| 1   |        | Filt <u>e</u> r                        |                            | 34875  | 1116000     | 08/31/2022   | REPORT PRO  | DUCTION PUMPAGE FR |
| 11  |        | Sort                                   | >                          | 29710  | 921000      | 09/30/2022   | REPORT PRO  | DUCTION PUMPAGE FR |
| 11  |        | 5 <u>5</u> .4                          | -                          | 25000  | 800000      | 10/31/2022   | REPORT PRO  | DUCTION PUMPAGE FF |
| 11  | Ŧ      | Get Data from Table/Range              |                            | 36581  | 1134000     | 11/30/2022   | REPORT PRO  | DUCTION PUMPAGE FR |
| 11  |        |                                        |                            | 40500  | 1296000     | 12/31/2022   | REPORT PRO  | DUCTION PUMPAGE FF |
| 6   | Ð      | New Note                               |                            | 28438  | 910000      | 01/31/2022   | REPORT PRO  | DUCTION PUMPAGE FE |
| 6   | _      |                                        |                            | 28552  | 828000      | 02/28/2022   | REPORT PRO  | DUCTION PUMPAGE FE |
| 7   | -<br>- | <u>F</u> ormat Cells                   |                            | 35750  | 1144000     | 03/31/2022   | REPORT PROF | DUCTION PUMPAGE FE |
| 7   |        |                                        |                            | 38774  | 1202000     | 04/30/2022   | REPORT PROF | DUCTION PUMPAGE EF |
| 7   |        | PICK From Drop-down List               |                            | 35375  | 1132000     | 05/31/2022   | REPORT PROF | DUCTION PUMPAGE FR |
| 7   |        | Define Name                            |                            | 32290  | 1001000     | 06/30/2022   | REPORT PROF | DUCTION PUMPAGE EF |
| 7   |        |                                        |                            | 32710  | 1047000     | 07/31/2022   | REPORT PROF | DUCTION PUMPAGE EF |
| 7   | S      | Link                                   | >                          | 28375  | 908000      | 08/31/2022   |             |                    |
| 76  |        | -                                      |                            | 26925  | 835000      | 09/30/2022   |             |                    |
|     |        | Papart Critaria                        | With                       | drawal | 202         | Dumpage      |             | AN THOM FOR AGE F  |
|     |        | Reportentena                           | VVILI                      |        | unpage 2020 | runpage      | (T)         |                    |

ady Filter Mode Sh Accessibility Unavailat

### **Creating a Withdrawal Pumpage Report (Continued)**

17. Go to the 2022
Pumpage sheet. Right click
the arrow in the upper left
hand corner of the sheet.
Select Paste from the
dropdown menu. This will
paste all 2022 data into the
2022 Pumpage sheet.

- 10 - A^ A = Ξ = ≫ - ab w Arial Ē 3 Alignment ~ 10  $\equiv \diamond$ arch the menus Cut Copy Paste Options: Ê 🛱 Êx Ê 🖗 Ĝ Paste Special... Smart Lookup Insert Delete Clear Contents > Filter Sort Get Data from Table/Range... New Note Format Cells... Pick From Drop-down List... Define Name... > Link 2022 Pumpage ReportCriteria Withdrawal Pumpage stination and press ENTER or choose Paste

| omeInsertPage LayoutFormulasDataReviewViewArial10ArAr $\equiv$ $\equiv$ <th></th> <th></th> <th></th> <th></th> <th></th> <th></th> <th></th> <th></th> <th></th>                                                                                                    |            |                     |            |                    |            |          |                                         |                                |         |
|----------------------------------------------------------------------------------------------------|------------|---------------------|------------|--------------------|------------|----------|-----------------------------------------|--------------------------------|---------|
| Arial       10       A       A' $\equiv$ $\equiv$ $\approx$ $\approx$                                                                                                    | ome        | Inser               | t Pag      | e Layout           | Formula    | s Data   | Reviev                                  | v View                         |         |
| B       I       U       U       Q       A       E       E       E       E       E       E       E       Merge &         Isi       Font       Isi       Alignment         Isi       X       X       Isi       Alignment         Isi       X       X       Isi       Alignment         Isi       X       X       Isi       Isi       Isi       Isi       Isi         Isi       Isi       JAN.22       47594       1523000       ######       REPORT         Isi       Isi       IARR.22       59063       1890000       #######       REPORT         Isi       IARR.22       52063       1890000       #######       REPORT       Isi       Isi       REPORT         Isi       IARR.22       52710       1665000       #######       REPORT       Isi       Isi                                                                                                    |            | Arial               |            | ~ 10 ~ <i>i</i>    | A^ A =     | = = =    | ≫~~                                     | ab<br>C <mark>2</mark> Wrap Te | ext     |
| Font         Fol         Alignment           S         Font         Fol         Alignment           B         C         D         E         F         G         H           REVISION DID#         MO/YR         DAILY AV MONTHY         RECORDE CONDITION           8         15         1         JAN-22         47594         1523000         ######         REPORT           8         15         1         JAN-22         47594         1523000         ######         REPORT           8         15         1         MAR-22         59063         1890000         #######         REPORT           8         15         1         APR-22         62677         1943000         #######         REPORT           8         15         1         JUL-22         55219         1767000         #######         REPORT           8         15         1         JUL-22         50065         152000         #######         REPORT           8         15         1         DEC-22         33344         1707000         #######         REPORT           8         15         9         JAN-22         37656         120500         #######                                                                                                    |            | <b>В</b> I <u>I</u> | <u> </u>   | ~ <mark>0</mark> ~ | <u>A</u> ~ | ≡ ≡ ≡    | <u>€</u> = <u>→</u> =                   | 🔁 Merge 8                      | 3.0     |
| B         C         D         E         F         G         H           REVISION DID#         MOYR         DAILY AV MONTHY         RECORDE CONDITIC           8         15         1         JAN-22         47594         1523000         ######         REPORT           8         15         1         FEB-22         48690         1412000         #######         REPORT           8         15         1         MAR-22         59063         1890000         #######         REPORT           8         15         1         MAR-22         57813         1850000         #######         REPORT           8         15         1         JUL-22         55219         1767000         #######         REPORT           8         15         1         AUG-22         47388         1518000         #######         REPORT           8         15         1         OCT-22         46094         1475000         #######         REPORT           8         15         1         DCC-22         53344         1707000         #######         REPORT           8         15         9         JAN-22         37666         1205000         ########                                                                                                    | r <u>s</u> |                     | Font       |                    | L2         |          | Alignm                                  | ent                            |         |
| B         C         D         E         F         G         H           REVISION DID#         MOVYR         DAILY AV MONTHY         RECORDE CONDIT(           8         15         1         JAN-22         47594         1523000         #######         REPORT           8         15         1         FEB-22         48690         1412000         #######         REPORT           8         15         1         MAR-22         59063         1890000         #######         REPORT           8         15         1         MAR-22         57813         1850000         #######         REPORT           8         15         1         JUL-22         55219         1767000         #######         REPORT           8         15         1         JUL-22         55219         1767000         #######         REPORT           8         15         1         OCT-22         46094         1475000         #######         REPORT           8         15         1         DCC-22         53344         1707000         #######         REPORT           8         15         9         JAN-22         37656         1205000         #########                                                                                                    | -          | : x                 |            | fx                 |            |          |                                         |                                |         |
| REVISION DID#         MOYR         DAILY AV MONTHY         RECORDE CONDITION           8         15         1         JAN-22         47594         1523000         #######         REPORT           8         15         1         FEB-22         48690         1412000         #######         REPORT           8         15         1         MAR-22         59063         1890000         #######         REPORT           8         15         1         MAR-22         57813         1850000         #######         REPORT           8         15         1         JUN-22         53710         1665000         #######         REPORT           8         15         1         JUL-22         55219         1767000         #######         REPORT           8         15         1         AUG-22         4738         158000         #######         REPORT           8         15         1         NU-22         50065         1552000         #######         REPORT           8         15         1         DEC-22         53344         1707000         ########         REPORT           8         15         9         JAN-22         43765 <t< td=""><td></td><td>B</td><td>C</td><td>D D</td><td>F</td><td>F</td><td>G</td><td>н</td><td></td></t<>                                                                                                    |            | B                   | C          | D D                | F          | F        | G                                       | н                              |         |
| Revision         Dibm         Dibm         Dibm         Dibm         Dibm         Dibm         Dibm         Dibm         Display         Display                                                                                                    | DE         | VISION              | UD#        | MOVP               |            |          |                                         | CONDITIC                       | 1       |
| 0         13         1         JAN-22         47394         1323000         #######         REPORT           8         15         1         FEB-22         48690         1412000         #######         REPORT           8         15         1         MAR-22         59063         1890000         #######         REPORT           8         15         1         APR-22         62677         1943000         #######         REPORT           8         15         1         JUN-22         57813         1850000         #######         REPORT           8         15         1         JUL-22         55219         1767000         #######         REPORT           8         15         1         AUG-22         45194         1401000         #######         REPORT           8         15         1         OCT-22         46094         1475000         #######         REPORT           8         15         1         DCC-22         50344         1707000         #######         REPORT           8         15         9         JAN-22         37656         1205000         #######         REPORT           8         15         9 <td>o</td> <td>45</td> <td>10#</td> <td>INIO/TR</td> <td>JAILT AV</td> <td>4522000</td> <td>RECORDE</td> <td></td> <td></td>                                                                                                    | o          | 45                  | 10#        | INIO/TR            | JAILT AV   | 4522000  | RECORDE                                 |                                |         |
| 8         15         1         MAR-22         59063         1890000         ########         REPORT           8         15         1         MAR-22         59063         1890000         ########         REPORT           8         15         1         APR-22         52677         1943000         #######         REPORT           8         15         1         JUN-22         57813         1850000         #######         REPORT           8         15         1         JUL-22         55219         1767000         #######         REPORT           8         15         1         AUG-22         47438         1518000         #######         REPORT           8         15         1         SEP-22         45194         1401000         #######         REPORT           8         15         1         OCT-22         46094         1475000         #######         REPORT           8         15         1         DCC-22         53344         1707000         #######         REPORT           8         15         9         JAN-22         37656         1205000         #######         REPORT           8         15         9<                                                                                                    | 0          | 10                  | 1          | JAN-ZZ             | 4/ 394     | 1523000  | *****                                   | REPORT                         | K       |
| 8         15         1         MAR-22         5905-5         1830000         #######         REPORT           8         15         1         APR-22         62677         1943000         #######         REPORT           8         15         1         MAY-22         57813         1850000         #######         REPORT           8         15         1         JUL-22         55219         1767000         #######         REPORT           8         15         1         AUG-22         47438         1518000         #######         REPORT           8         15         1         OCT-22         46094         1475000         #######         REPORT           8         15         1         OCT-22         46094         1475000         #######         REPORT           8         15         1         OCT-22         40053         1552000         #######         REPORT           8         15         1         DCC-22         53344         1707000         #######         REPORT           8         15         9         JAN-22         47063         1314000         #######         REPORT           8         15         9 </td <td>0</td> <td>10</td> <td>1</td> <td>FED-ZZ</td> <td>48690</td> <td>1412000</td> <td>*****</td> <td>REPORT</td> <td>K</td>                                                                                                    | 0          | 10                  | 1          | FED-ZZ             | 48690      | 1412000  | *****                                   | REPORT                         | K       |
| 8       15       1       APR-22       526/7       194.3000       #######       REPORT         8       15       1       MAY-22       57813       1850000       #######       REPORT         8       15       1       JUI-22       53710       1665000       #######       REPORT         8       15       1       JUL-22       55219       1767000       #######       REPORT         8       15       1       AUG-22       47438       1518000       #######       REPORT         8       15       1       OCT-22       45094       1475000       #######       REPORT         8       15       1       OCT-22       45094       1475000       #######       REPORT         8       15       1       DEC-22       53344       1707000       #######       REPORT         8       15       9       JAN-22       37656       1205000       #######       REPORT         8       15       9       MAR-22       43742       135600       #######       REPORT         8       15       9       AUG-22       38677       1199000       ########       REPORT         8                                                                                                    | 8          | 15                  | 1          | MAK-ZZ             | 59063      | 1890000  | *****                                   | REPORT                         | K       |
| 8         15         1         MAY-22         5/813         1850000         #######         REPORT           8         15         1         JUN-22         53710         1665000         ########         REPORT           8         15         1         JUL-22         55219         1767000         #######         REPORT           8         15         1         AUG-22         47438         1518000         #######         REPORT           8         15         1         OCT-22         46094         1475000         #######         REPORT           8         15         1         OCT-22         46094         1475000         #######         REPORT           8         15         1         DEC-22         53344         1707000         #######         REPORT           8         15         9         JAN-22         37656         1205000         #######         REPORT           8         15         9         JAN-22         37000         1073000         ########         REPORT           8         15         9         MAR-22         42969         1375000         ########         REPORT           8         15         9                                                                                                    | 8          | 15                  | 1          | APR-22             | 626//      | 1943000  | #########                               | REPORT                         | K       |
| 8         15         1         JUN-22         53/10         1655000         #######         REPORT           8         15         1         JUL-22         55219         1767000         ########         REPORT           8         15         1         AUG-22         47438         1518000         #######         REPORT           8         15         1         SEP-22         45194         1401000         #######         REPORT           8         15         1         OCT-22         46094         1475000         #######         REPORT           8         15         1         DCC-22         53344         1707000         #######         REPORT           8         15         9         JAN-22         37666         1205000         #######         REPORT           8         15         9         JAN-22         37000         1073000         #######         REPORT           8         15         9         MAR-22         42969         1375000         ########         REPORT           8         15         9         AUC-22         3963         1266000         ########         REPORT           8         15         9<                                                                                                    | 8          | 15                  | 1          | MAY-22             | 5/813      | 1850000  | #########                               | REPORT                         | K       |
| 8       15       1 JUL-22       55219       1767000       #######       REPORT         8       15       1 SEP-22       47438       1518000       #######       REPORT         8       15       1 SEP-22       45194       1401000       #######       REPORT         8       15       1 OCT-22       46094       1475000       #######       REPORT         8       15       1 OCT-22       46094       1475000       #######       REPORT         8       15       1 DEC-22       53344       1707000       #######       REPORT         8       15       9 JAN-22       37656       1205000       #######       REPORT         8       15       9 FEB-22       37000       1073000       #######       REPORT         8       15       9 JAN-22       42969       1375000       #######       REPORT         8       15       9 AUR-22       43742       1356000       #######       REPORT         8       15       9 JUL-22       38677       1199000       #######       REPORT         8       15       9 JUL-22       38671       119000       #######       REPORT         8                                                                                                    | 8          | 15                  | 1          | JUN-22             | 53710      | 1665000  | #########                               | REPORT                         | R       |
| 8       15       1 AUG-22       47438       1518000       #######       REPORT         8       15       1 SEP-22       45194       1401000       #######       REPORT         8       15       1 OCT-22       46094       1475000       #######       REPORT         8       15       1 NOV-22       50065       1552000       #######       REPORT         8       15       1 DEC-22       53344       1707000       #######       REPORT         8       15       9 JAN-22       37656       1205000       #######       REPORT         8       15       9 JAN-22       37600       1073000       #######       REPORT         8       15       9 MAR-22       42969       1375000       #######       REPORT         8       15       9 MAR-22       43742       135600       #######       REPORT         8       15       9 JUL-22       38677       119000       #######       REPORT         8       15       9 JUL-22       38675       114000       #######       REPORT         8       15       9 AUG-22       34875       116000       ########       REPORT         8       <                                                                                                    | 8          | 15                  | 1          | JUL-22             | 55219      | 1/6/000  | #########                               | REPORT                         | R       |
| 8       15       1       SEP-22       45194       1401000       #######       REPORT         8       15       1       OCT-22       46094       1475000       #######       REPORT         8       15       1       NOV-22       50065       1552000       #######       REPORT         8       15       1       DEC-22       53344       1707000       #######       REPORT         8       15       9       JAN-22       37656       1205000       #######       REPORT         8       15       9       JAN-22       37656       1205000       #######       REPORT         8       15       9       MAR-22       42969       1375000       #######       REPORT         8       15       9       MAR-22       43742       1356000       #######       REPORT         8       15       9       JUL-22       39563       1266000       #######       REPORT         8       15       9       JUL-22       39563       1266000       #######       REPORT         8       15       9       AUG-22       34875       1116000       ########       REPORT         8                                                                                                    | 8          | 15                  | 1          | AUG-22             | 47438      | 1518000  | #########                               | REPORT                         | R       |
| 8         15         1 OCT-22         46094         1475000         #######         REPORT           8         15         1 NOV-22         50065         1552000         #######         REPORT           8         15         1 DEC-22         53344         1707000         #######         REPORT           8         15         9 JAN-22         37656         1205000         #######         REPORT           8         15         9 JAN-22         37656         1205000         #######         REPORT           8         15         9 MAR-22         42969         1375000         #######         REPORT           8         15         9 MAR-22         41063         1314000         #######         REPORT           8         15         9 JUN-22         39563         1266000         #######         REPORT           8         15         9 JUL-22         39563         1266000         #######         REPORT           8         15         9 JUL-22         34875         1116000         #######         REPORT           8         15         9 OCT-22         25000         800000         ########         REPORT           8         15                                                                                                    | 8          | 15                  | 1          | SEP-22             | 45194      | 1401000  | #########                               | REPORT                         | R       |
| 8       15       1 NOV-22       50065       1552000       #######       REPORT         8       15       1 DEC-22       53344       1707000       #######       REPORT         8       15       9 JAN-22       37656       1205000       #######       REPORT         8       15       9 IEB-22       37000       1073000       #######       REPORT         8       15       9 IEB-22       37000       1073000       #######       REPORT         8       15       9 ANR-22       42969       1375000       #######       REPORT         8       15       9 ANR-22       43742       1356000       #######       REPORT         8       15       9 JUL-22       38677       1199000       #######       REPORT         8       15       9 JUL-22       39563       1266000       #######       REPORT         8       15       9 AUG-22       34875       1116000       #######       REPORT         8       15       9 OCT-22       25000       80000       #######       REPORT         8       15       9 NOV-22       36581       1134000       ########       REPORT         8                                                                                                    | 8          | 15                  | 1          | OCT-22             | 46094      | 1475000  | #########                               | REPORT                         | R       |
| 8       15       1 DEC-22       53344       1707000       #######       REPORT         8       15       9 JAN-22       37656       1205000       #######       REPORT         8       15       9 FEB-22       37000       1073000       #######       REPORT         8       15       9 MAR.22       42969       1375000       #######       REPORT         8       15       9 MAR.22       42969       1375000       #######       REPORT         8       15       9 MAY.22       41063       1314000       #######       REPORT         8       15       9 JUL-22       38677       1199000       #######       REPORT         8       15       9 JUL-22       39563       1266000       #######       REPORT         8       15       9 JUL-22       38677       1199000       #######       REPORT         8       15       9 AUG-22       34875       1116000       #######       REPORT         8       15       9 OCT-22       25000       80000       ########       REPORT         8       15       9 NOV-22       36581       1134000       ########       REPORT         8                                                                                                    | 8          | 15                  | 1          | NOV-22             | 50065      | 1552000  | ########                                | REPORT                         | R       |
| 8       15       9       JAN-22       37656       1205000       #######       REPORT         8       15       9       FEB-22       37000       1073000       #######       REPORT         8       15       9       MAR-22       42969       1375000       #######       REPORT         8       15       9       APR-22       43742       1356000       #######       REPORT         8       15       9       MAY.22       41063       1314000       #######       REPORT         8       15       9       JUN-22       38677       1199000       #######       REPORT         8       15       9       JUL-22       39563       1266000       #######       REPORT         8       15       9       JUL-22       39563       1266000       #######       REPORT         8       15       9       NOV-22       36581       1134000       #######       REPORT         8       15       9       NOV-22       36581       1134000       ########       REPORT         8       15       17       JAN-22       28500       100000       ########       REPORT         8                                                                                                    | 8          | 15                  | 1          | DEC-22             | 53344      | 1707000  | ########                                | REPORT                         | R       |
| 8       15       9       FEB-22       37000       1073000       #######       REPORT         8       15       9       MAR-22       42969       1375000       #######       REPORT         8       15       9       MAR-22       43742       1356000       #######       REPORT         8       15       9       MAY-22       41063       1314000       #######       REPORT         8       15       9       JUN-22       38677       1199000       #######       REPORT         8       15       9       JUL-22       39563       1266000       #######       REPORT         8       15       9       AUG-22       34875       1116000       #######       REPORT         8       15       9       OCT-22       25000       800000       #######       REPORT         8       15       9       OCT-22       25000       80000       #######       REPORT         8       15       9       DEC-22       40500       1296000       #######       REPORT         8       15       17       JAN-22       28528       828000       ########       REPORT         8 <t< td=""><td>8</td><td>15</td><td>9</td><td>JAN-22</td><td>37656</td><td>1205000</td><td>########</td><td>REPORT</td><td>R</td></t<>                                                                                                    | 8          | 15                  | 9          | JAN-22             | 37656      | 1205000  | ########                                | REPORT                         | R       |
| 8       15       9       MAR-22       42969       1375000       #######       REPORT         8       15       9       APR-22       43742       1356000       #######       REPORT         8       15       9       MAY-22       41063       1314000       #######       REPORT         8       15       9       JUN-22       38677       1199000       #######       REPORT         8       15       9       JUL-22       39563       1266000       #######       REPORT         8       15       9       JUL-22       39563       116000       #######       REPORT         8       15       9       SEP-22       29710       921000       #######       REPORT         8       15       9       OCT-22       25000       80000       #######       REPORT         8       15       9       DEC-22       40500       1296000       #######       REPORT         8       15       17       JAN-22       28438       910000       #######       REPORT         8       15       17       JAN-22       28552       828000       ########       REPORT         8 <td< td=""><td>8</td><td>15</td><td>9</td><td>FEB-22</td><td>37000</td><td>1073000</td><td>########</td><td>REPORT</td><td>R</td></td<>                                                                                                    | 8          | 15                  | 9          | FEB-22             | 37000      | 1073000  | ########                                | REPORT                         | R       |
| 8         15         9         APR-22         43742         1356000         #######         REPORT           8         15         9         MAY-22         41063         1314000         #######         REPORT           8         15         9         JUN-22         38677         1199000         #######         REPORT           8         15         9         JUL-22         39563         1266000         #######         REPORT           8         15         9         AUG-22         34875         1116000         #######         REPORT           8         15         9         AUG-22         29710         921000         #######         REPORT           8         15         9         OCT-22         25000         80000         #######         REPORT           8         15         9         NOV-22         36581         1134000         #######         REPORT           8         15         9         NOV-22         36581         1134000         #######         REPORT           8         15         17         JAN-22         28438         910000         ########         REPORT           8         15         17 <td>8</td> <td>15</td> <td>9</td> <td>MAR-22</td> <td>42969</td> <td>1375000</td> <td>########</td> <td>REPORT</td> <td>R</td>                                                                                                    | 8          | 15                  | 9          | MAR-22             | 42969      | 1375000  | ########                                | REPORT                         | R       |
| 8         15         9         MAY-22         41063         1314000         #######         REPORT           8         15         9         JUN-22         38677         1199000         #######         REPORT           8         15         9         JUL-22         38677         1199000         #######         REPORT           8         15         9         JUL-22         38653         1266000         #######         REPORT           8         15         9         AUG-22         34875         116000         #######         REPORT           8         15         9         SEP-22         29710         921000         #######         REPORT           8         15         9         OCT-22         25000         800000         #######         REPORT           8         15         9         DEC-22         40500         1296000         #######         REPORT           8         15         17         JAN-22         28552         828000         #######         REPORT           8         15         17         MAR-22         35750         1144000         #######         REPORT           8         15         17 <td>8</td> <td>15</td> <td>9</td> <td>APR-22</td> <td>43742</td> <td>1356000</td> <td>########</td> <td>REPORT</td> <td>R</td>                                                                                                    | 8          | 15                  | 9          | APR-22             | 43742      | 1356000  | ########                                | REPORT                         | R       |
| 8         15         9         JUN-22         38677         1199000         #######         REPORT           8         15         9         JUL-22         39563         1266000         #######         REPORT           8         15         9         AUG-22         34875         1116000         #######         REPORT           8         15         9         SEP-22         29710         921000         #######         REPORT           8         15         9         OCT-22         25000         800000         #######         REPORT           8         15         9         OCT-22         36581         1134000         #######         REPORT           8         15         9         DEC-22         40500         1296000         #######         REPORT           8         15         17         JAN-22         28438         910000         #######         REPORT           8         15         17         JAN-22         28552         828000         #######         REPORT           8         15         17         APR-22         38774         1202000         ########         REPORT           8         15         17 </td <td>8</td> <td>15</td> <td>9</td> <td>MAY-22</td> <td>41063</td> <td>1314000</td> <td>########</td> <td>REPORT</td> <td>R</td>                                                                                                    | 8          | 15                  | 9          | MAY-22             | 41063      | 1314000  | ########                                | REPORT                         | R       |
| 8         15         9         JUL-22         39563         1266000         #######         REPORT           8         15         9         AUG-22         34875         1116000         #######         REPORT           8         15         9         SEP-22         29710         921000         #######         REPORT           8         15         9         OCT-22         25000         800000         #######         REPORT           8         15         9         OCT-22         36581         1134000         #######         REPORT           8         15         9         DEC-22         40500         1296000         #######         REPORT           8         15         17         JAN-22         28438         910000         #######         REPORT           8         15         17         JAN-22         28552         828000         ########         REPORT           8         15         17         MAR-22         35750         1144000         ########         REPORT           8         15         17         APR-22         38774         1202000         ########         REPORT           8         15         1                                                                                                    | 8          | 15                  | 9          | JUN-22             | 38677      | 1199000  | #########                               | REPORT                         | R       |
| 8         15         9         AUG-22         34875         1116000         #######         REPORT           8         15         9         SEP-22         29710         921000         #######         REPORT           8         15         9         OCT-22         25000         800000         #######         REPORT           8         15         9         NOV-22         36581         1134000         #######         REPORT           8         15         9         NOV-22         36581         1134000         #######         REPORT           8         15         9         DEC-22         40500         1296000         #######         REPORT           8         15         17         JAN-22         28438         910000         #######         REPORT           8         15         17         JAN-22         28572         828000         ########         REPORT           8         15         17         MAR-22         35750         1144000         ########         REPORT           8         15         17         MAR-22         35375         1132000         #########         REPORT           8         15                                                                                                    | 8          | 15                  | 9          | JUL-22             | 39563      | 1266000  | ########                                | REPORT                         | R       |
| 8         15         9         SEP-22         29710         921000         #######         REPORT           8         15         9         OCT-22         25000         800000         #######         REPORT           8         15         9         OCT-22         25000         800000         #######         REPORT           8         15         9         DEC-22         40500         1296000         #######         REPORT           8         15         9         DEC-22         40500         1296000         #######         REPORT           8         15         17         JAN-22         28438         910000         ########         REPORT           8         15         17         JAN-22         28552         828000         #######         REPORT           8         15         17         MAR-22         35750         1144000         #######         REPORT           8         15         17         APR-22         38774         120200         ############         REPORT           8         15         17         JUN-22         32290         1001000         ##############         REPORT           8         15                                                                                                    | 8          | 15                  | 9          | AUG-22             | 34875      | 1116000  | ########                                | REPORT                         | R       |
| 8       15       9       OCT-22       25000       800000       #######       REPORT         8       15       9       NOV-22       36581       1134000       ########       REPORT         8       15       9       DEC-22       40500       1296000       #######       REPORT         8       15       9       DEC-22       24038       910000       #######       REPORT         8       15       17       JAN-22       28438       910000       #######       REPORT         8       15       17       FEB-22       28552       828000       #######       REPORT         8       15       17       MAR-22       35750       1144000       #######       REPORT         8       15       17       APR-22       38774       120200       #######       REPORT         8       15       17       AUR-22       35375       1132000       ########       REPORT         8       15       17       JUL-22       32719       1001000       ########       REPORT         8       15       17       JUL-22       28375       908000       #########       REPORT         9                                                                                                    | 8          | 15                  | 9          | SEP-22             | 29710      | 921000   | #########                               | REPORT                         | R       |
| 15         3         00712         26581         1134000         #######         REPORT           8         15         9         DEC-22         40500         1296000         #######         REPORT           8         15         9         DEC-22         40500         1296000         #######         REPORT           8         15         17         JAN-22         28438         910000         #######         REPORT           8         15         17         FEB-22         28552         828000         #######         REPORT           8         15         17         MAR-22         35750         1144000         #######         REPORT           8         15         17         APR-22         38774         1202000         #######         REPORT           8         15         17         APR-22         36375         1132000         ##########         REPORT           8         15         17         JUL-22         32790         1001000         ########         REPORT           8         15         17         JUL-22         3275         908000         ########         REPORT           15         17         AUG-22                                                                                                    | 8          | 15                  | 9          | OCT-22             | 25000      | 800000   | #########                               | REPORT                         | R       |
| 8         15         9         DEC-22         40500         1296000         #######         REPORT           8         15         17         JAN-22         28438         910000         ########         REPORT           8         15         17         JAN-22         28528         828000         ########         REPORT           8         15         17         MAR-22         35750         1144000         #######         REPORT           8         15         17         MAR-22         35750         1144000         #######         REPORT           8         15         17         APR-22         38774         1202000         #######         REPORT           8         15         17         APR-22         35375         1132000         #######         REPORT           8         15         17         JUL-22         32290         1001000         #######         REPORT           8         15         17         JUL-22         32719         1047000         ########         REPORT           8         15         17         AUG-22         28375         908000         ########         REPORT           9         15                                                                                                    | 8          | 15                  | 9          | NOV-22             | 36581      | 1134000  | #########                               | REPORT                         | R       |
| 15         3         050212         70000         ########         REPORT           8         15         17         JAN-22         28438         910000         ########         REPORT           8         15         17         FEB-22         28552         828000         ########         REPORT           8         15         17         MAR-22         35750         1144000         #######         REPORT           8         15         17         APR-22         38774         1202000         #######         REPORT           8         15         17         APR-22         38375         1132000         ########         REPORT           8         15         17         JUN-22         32390         1001000         ########         REPORT           8         15         17         JUN-22         32790         1001000         ##########         REPORT           8         15         17         JUL-22         32719         1047000         #######         REPORT           8         15         17         AUG-22         28375         908000         ########         REPORT           9         15         17         AUG-22                                                                                                    | 8          | 15                  | 9          | DEC-22             | 40500      | 1296000  | ##########                              | REPORT                         | R       |
| 13         11         FEB-22         20552         828000         #######         REPORT           8         15         17         MAR-22         35750         1144000         #######         REPORT           8         15         17         MAR-22         35750         1144000         #######         REPORT           8         15         17         APR-22         38774         1202000         #######         REPORT           8         15         17         APR-22         38375         1132000         #######         REPORT           8         15         17         JUN-22         32375         1001000         #######         REPORT           8         15         17         JUL-22         32719         1047000         #######         REPORT           8         15         17         JUL-22         28375         908000         ########         REPORT           15         17         AUG-22         28375         835000         #######         REPORT           15         17         SEP_22         26935         835000         #######         REPORT           15         17         SEP_22         26935         835000                                                                                                    | 8          | 15                  | 17         | JAN-22             | 28438      | 910000   | ##########                              | REPORT                         | R       |
| 15         17         INA22         35750         1144000         #######         REPORT           8         15         17         MAR.22         38750         1144000         #######         REPORT           8         15         17         APR.22         38774         1202000         #######         REPORT           8         15         17         MAY.22         35375         1132000         #######         REPORT           8         15         17         JUN.22         32290         1001000         #######         REPORT           8         15         17         JUL.22         32719         1047000         #######         REPORT           8         15         17         JUL.22         28375         908000         #######         REPORT           15         17         AUG.22         28375         908000         ########         REPORT           15         17         SEP.22         26335         835000         ########         REPORT           15         17         SEP.22         26335         835000         ####################################                                                                                                    | 8          | 15                  | 17         | FFB 22             | 28552      | 828000   | ######################################  | REPORT                         | R       |
| 8         15         17         APR-22         38774         1202000         #######         REPORT           8         15         17         APR-22         38375         1132000         #######         REPORT           8         15         17         MAY-22         35375         1132000         #######         REPORT           8         15         17         JUN-22         32290         1001000         #######         REPORT           8         15         17         JUL-22         32719         1047000         #######         REPORT           8         15         17         AUG-22         28375         908000         ########         REPORT           9         15         17         AUG-22         28375         908000         ########         REPORT           15         17         AUG-22         28375         908000         ########         REPORT           15         17         AUG-22         28375         908000         ########         REPORT           15         17         SPL-22         26935         835000         #########         REPORT           15         17         SPL-22         26935         83                                                                                                    | 8          | 15                  | 17         | MAD 22             | 35750      | 1144000  | +++++++++++++++++++++++++++++++++++++++ | DEDODT                         | TD I    |
| a         15         17         MAY-22         36774         1202000         ########         REPORT           8         15         17         MAY-22         35375         1132000         ########         REPORT           8         15         17         JUN-22         32290         1001000         ########         REPORT           8         15         17         JUL-22         32219         1047000         ########         REPORT           8         15         17         JUL-22         32719         1047000         ########         REPORT           15         17         AUG-22         28375         908000         ########         REPORT           15         17         SEP-22         26935         835000         #######         REPORT           15         17         SEP-22         26935         835000         ########         REPORT           16         17         SEP-22         26935         835000         ########         REPORT           17         SEP-22         26935         835000         #########         REPORT         ####################################                                                                                                    | 8          | 15                  | 47         | ADD 22             | 39774      | 1202000  | ******                                  | DEDODT                         |         |
| o         15         17         JUN-22         32373         1132000         ########         REPORT           8         15         17         JUN-22         32290         1001000         ########         REPORT           8         15         17         JUL-22         32719         1047000         ########         REPORT           9         15         17         JUL-22         28375         908000         ########         REPORT           15         17         AUG-22         26335         835000         #######         REPORT           15         17         SEP-22         26935         835000         ########         REPORT           ReportCriteria         Withdrawal         Pumpage         2022         Pumpage         G                                                                                                    | 0          | 15                  | 47         | MAY 22             | 26275      | 11202000 | *****                                   | DEDODT                         |         |
| o         13         17         JUI-22         32230         1001000         ########         REPORT           8         15         17         JUL-22         32719         1047000         #######         REPORT           15         17         JUL-22         28375         9080000         #######         REPORT           15         17         AUG-22         28375         9080000         #######         REPORT           15         17         SEP-22         26935         835000         #######         REPORT           ReportCriteria         Withdrawal         Pumpage         2022         Pumpage         G           tion and press ENTER or choose Paste         5         5         5         5         5                                                                                                    | 0          | 13                  | 17         | WIAT-ZZ            | 30370      | 1001000  | *****                                   | DEDODT                         | R       |
| o         13         11         JUL-22         32/19         104/000         ########         REPORT           15         17         AUG-22         28375         908000         ########         REPORT           15         17         AUG-22         28375         908000         ########         REPORT           15         17         SEP-22         26935         835000         ########         REPORT           ReportCriteria         Withdrawal         Pumpage         2022         Pumpage         G           tion and press ENTER or choose Paste         Coordinate Paste         Coordinate Paste         Coord                                                                                                    | ð<br>o     | 15                  | 1/         | JUN-22             | 32290      | 1001000  | *****                                   | DEDODT                         | R       |
| 13         17 AUG-22         28373         908000         ########         REPORT           m         15         17         SEP-22         26935         835000         ########         REPORT           ReportCriteria         Withdrawal         Pumpage         2022         Pumpage         0           tion and press ENTER or choose Paste         Control of the second second s | ð          | 15                  | 1/         | JUL-22             | 32/19      | 104/000  | ****                                    | REPORT                         | R       |
| ReportCriteria Withdrawal Pumpage 2022 Pumpage                                                                                                    | -          | 15                  | 1/         | AUG-22             | 283/5      | 908000   | *****                                   | REPORT                         | R       |
| ReportCriteria   Withdrawal   Pumpage 2022 Pumpage                                                                                                    | <b>1</b>   | 15                  | 17         | SEP.22             | 26935      | 835000   | 1#####################################  | REPORT                         | IR      |
| tion and press ENTER or choose Paste                                                                                                    |            | ReportC             | riteria    | Withdraw           | al Pum     | page 2   | 022 Pumpa                               | ige                            | $(\pm)$ |
|                                                                                                    | tion a     | nd press F          | NTER or ch | oose Paste         |            |          |                                         |                                |         |

Southwest Florida Water Management District

### **Creating a Withdrawal Pumpage Report (Continued)**

Column F represents the monthly pumpage data for each DID location. To calculate total 2022 withdrawals, we will sum the column and divide by 365 to arrive at the 2022 total withdrawal in gallons per day.

|     |                                       | -1 m            |            |               |          | ſ   |         |    | 1.1                   | 74       |         |           |
|-----|---------------------------------------|-----------------|------------|---------------|----------|-----|---------|----|-----------------------|----------|---------|-----------|
|     |                                       |                 |            |               |          | P   |         |    |                       |          |         |           |
| F1  |                                       | ▼ E D           | × v        | <i>f</i> ∗ MC | ONTHY SU | И   |         |    |                       |          |         |           |
|     | Δ                                     | в               | C          | D             | F        |     | F       |    | G                     | н        | 1       |           |
| 1   | PERMIT                                | REVISION        |            | MO/YR         |          | ſ   | MONTHY  |    | ECORDE                | CONDITIC | REMARK  |           |
| 2   | 718                                   | 15              | 1          | JAN-22        | 4759     |     | 1523000 | 1  |                       | REPORT   | Reading |           |
| 3   | 718                                   | 15              | 1          | FEB-22        | 4869     |     | 1412000 | 1  |                       | REPORT   | Reading |           |
| 4   | 718                                   | 15              | 1          | MAR-22        | 5906     |     | 1890000 | 7  |                       | REPORT   | Reading | $\square$ |
| 5   | 718                                   | 15              | 1          | APR-22        | 6267     |     | 1943000 | 7  |                       | REPORT   | Reading |           |
| 6   | 718                                   | 15              | 1          | MAY-22        | 5781     |     | 1850000 | 1  | ****                  | REPORT   | Reading | 1         |
| 7   | 718                                   | 15              | 1          | JUN-22        | 5371     |     | 1665000 | 1  | ****                  | REPORT   | Reading |           |
| 8   | 718                                   | 15              | 1          | JUL-22        | 5521     |     | 1767000 | 7  | ****                  | REPORT   | Reading |           |
| 9   | 718                                   | 15              | 1          | AUG-22        | 4743     |     | 1518000 | 1  | ****                  | REPORT   | Reading |           |
| 10  | 718                                   | 15              | 1          | SEP-22        | 4519     |     | 1401000 | 1  | ****                  | REPORT   | Reading |           |
| 11  | 718                                   | 15              | 1          | OCT-22        | 4609     |     | 1475000 | 1  | ****                  | REPORT   | Reading |           |
| 12  | 718                                   | 15              | 1          | NOV-22        | 5006     |     | 1552000 | 1  | ****                  | REPORT   | Reading |           |
| 13  | 718                                   | 15              | 1          | DEC-22        | 5334     |     | 1707000 | 1  |                       | REPORT   | Reading |           |
| 14  | 718                                   | 15              | 9          | JAN-22        | 3765     |     | 1205000 | 7  | ****                  | REPORT   | Reading |           |
| 15  | 718                                   | 15              | 9          | FEB-22        | 3700     |     | 1073000 | 1  | ****                  | REPORT   | Reading |           |
| 16  | 718                                   | 15              | 9          | MAR-22        | 4296     |     | 1375000 | 1  | ****                  | REPORT   | Reading |           |
| 17  | 718                                   | 15              | 9          | APR-22        | 4374     |     | 1356000 | 1  | ****                  | REPORT   | Reading |           |
| 18  | 718                                   | 15              | 9          | MAY-22        | 4100     |     | 1314000 | 1  | ****                  | REPORT   | Reading |           |
| 19  | 718                                   | 15              | 9          | JUN-22        | 3867     |     | 1199000 | 1  |                       | REPORT   | Reading |           |
| 20  | 718                                   | 15              | 9          | JUL-22        | 3956     |     | 1266000 | 7  | ######                | REPORT   | Reading |           |
| 21  | 718                                   | 15              | 9          | AUG-22        | 3487     |     | 1116000 | 1  | ****                  | REPORT   | Reading |           |
| 22  | 718                                   | 15              | 9          | SEP-22        | 2971     |     | 921000  | 1  | <b>######</b>         | REPORT   | Reading |           |
| 23  | 718                                   | 15              | 9          | OCT-22        | 2500     |     | 800000  | 1  | <b>          </b>     | REPORT   | Reading |           |
| 24  | 718                                   | 15              | 9          | NOV-22        | 3658     |     | 1134000 | 1  | ****                  | REPORT   | Reading |           |
| 25  | 718                                   | 15              | 9          | DEC-22        | 4050     |     | 1296000 | 1  |                       | REPORT   | Reading |           |
| 26  | 718                                   | 15              | 17         | JAN-22        | 2843     |     | 910000  | 1  | ****                  | REPORT   | Reading |           |
| 27  | 718                                   | 15              | 17         | FEB-22        | 2855     |     | 828000  | 1  | <del> ######</del>    | REPORT   | Reading |           |
| 28  | 718                                   | 15              | 17         | MAR-22        | 3575     |     | 1144000 | 1  | ****                  | REPORT   | Reading |           |
| 29  | 718                                   | 15              | 17         | APR-22        | 3877     |     | 1202000 | 1  | <del>          </del> | REPORT   | Reading |           |
| 30  | 718                                   | 15              | 17         | MAY-22        | 3537     |     | 1132000 | 1  | ****                  | REPORT   | Reading |           |
| 31  | 718                                   | 15              | 17         | JUN-22        | 3229     |     | 1001000 | 1  | ****                  | REPORT   | Reading |           |
| 32  | 718                                   | 15              | 17         | JUL-22        | 3271     |     | 1047000 | 1  | ****                  | REPORT   | Reading |           |
| 33  | 718                                   | 15              | 17         | AUG-22        | 2837     |     | 908000  | 1  | <del> ######</del>    | REPORT   | Reading |           |
| 34  | 718                                   | 15              | 17         | SEP-22        | 2693     |     | 835000  | 1  | ****                  | RFPORT   | Reading |           |
|     | • • • • • • • • • • • • • • • • • • • | Report          | Criteria   | Withdraw      | al Pu    | p   | bage 20 | ); | Pumpa                 | ge (     | ÷       |           |
|     | s <sup>0</sup> 2                      |                 |            |               | -        | ľ   |         | 1  |                       |          |         |           |
| Rea | dy 7/? Ac                             | cessibility: Ur | navailable |               |          |     |         |    |                       |          |         | _         |
|     |                                       |                 |            |               |          | - N |         | 1  |                       |          |         |           |

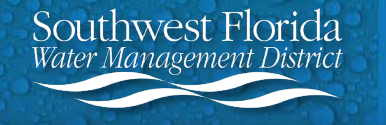

### **Creating a Withdrawal Pumpage Report (Continued)**

18. In the last cell below the data in Column F, type in an "=" sign followed by the formula "SUM(F2:F\_\_)/365".
F\_\_ is the last cell containing pumpage data in Column F. In this example, the last cell is F169.

After you have entered the formula, press the Enter key.

19. This is your 2022 total withdrawal in gallons per day to be entered on Part A Line 1.

| K1  | 79  | ▼ 1 1 | ×  | $f_{x}$ |            |         |               |        |         |
|-----|-----|-------|----|---------|------------|---------|---------------|--------|---------|
|     | А   | В     | С  | D       | E          | F       | G             | н      | I       |
| 154 | 718 | 15    | 68 | SEP-22  | 166226     | 5153000 | #########     | REPORT | Reading |
| 155 | 718 | 15    | 68 | OCT-22  | 137125     | 4388000 | #########     | REPORT | Reading |
| 156 | 718 | 15    | 68 | NOV-22  | 167484     | 5192000 | #########     | REPORT | Reading |
| 157 | 718 | 15    | 68 | DEC-22  | 178438     | 5710000 | #########     | REPORT | Reading |
| 158 | 718 | 15    | 69 | JAN-22  | 229438     | 7342000 | #########     | REPORT | Reading |
| 159 | 718 | 15    | 69 | FEB-22  | 232000     | 6728000 | #########     | REPORT | Reading |
| 160 | 718 | 15    | 69 | MAR-22  | 284563     | 9106000 | #########     | REPORT | Reading |
| 161 | 718 | 15    | 69 | APR-22  | 291903     | 9049000 | #########     | REPORT | Reading |
| 162 | 718 | 15    | 69 | MAY-22  | 267688     | 8566000 | #########     | REPORT | Reading |
| 163 | 718 | 15    | 69 | JUN-22  | 244806     | 7589000 | #########     | REPORT | Reading |
| 164 | 718 | 15    | 69 | JUL-22  | 252563     | 8082000 | #########     | REPORT | Reading |
| 165 | 718 | 15    | 69 | AUG-22  | 219625     | 7028000 | #########     | REPORT | Reading |
| 166 | 718 | 15    | 69 | SEP-22  | 201097     | 6234000 | #########     | REPORT | Reading |
| 167 | 718 | 15    | 69 | OCT-22  | 170156     | 5445000 | #########     | REPORT | Reading |
| 168 | 718 | 15    | 69 | NOV-22  | 229129     | 7103000 | #########     | REPORT | Reading |
| 169 | 718 | 15    | 69 | DEC-22  | 225551     | 7217000 | <mark></mark> | REPORT | Reading |
| 170 |     |       |    |         | 2022 total | 1372337 |               |        |         |
| 171 |     |       |    |         |            |         |               |        |         |

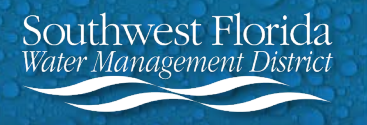